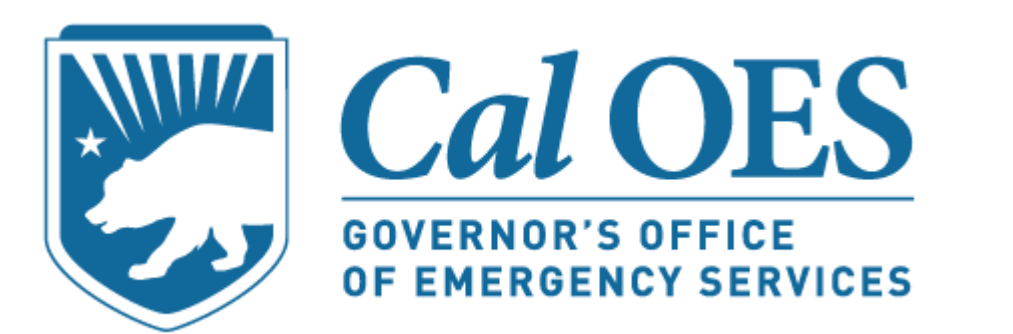

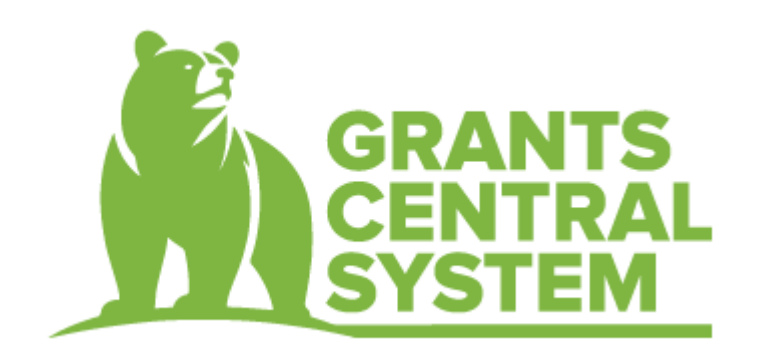

## Report of Expenditures & Payment Request

# Initiate, View, and Submit Payment Reports

| GC              | CS Role:                 | Organization<br>Authorized Agent   | Organization Entity Representative<br>or<br>Organization Authorized Agent |                                     |                          |                                                                                                    |  |  |  |
|-----------------|--------------------------|------------------------------------|---------------------------------------------------------------------------|-------------------------------------|--------------------------|----------------------------------------------------------------------------------------------------|--|--|--|
| Gr<br>Sul<br>Co | ant<br>baward<br>ontact: | Grant Subaward<br>Authorized Agent | Grant Subaward<br>Director                                                | Grant Subaward<br>Financial Officer | Governing Board<br>Chair | Grant Subaward<br>Programmatic Point<br>of Contact<br>and<br>Grant Subaward<br>Financial Point of<br>Contact |  |  |  |
| A               | uthority:                |                                    | Initiate and view only                                                    |                                     |                          |                                                                                                    |  |  |  |
|                 |                          |                                    |                                                                           |                                     |                          |                                                                                                    |  |  |  |

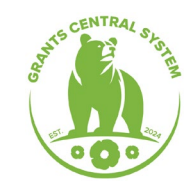

# **Two Ways To Initiate**

## Grant Subaward:

## My Tasks on Dashboard:

| KE24016701             |   |
|------------------------|---|
| Application Signatures |   |
| ✓ Tools                |   |
| Landing Page           |   |
| Add/Edit People        |   |
| Status History         |   |
| Attachment Repository  |   |
| Modification Summary   |   |
| Document Validation    |   |
| Notes                  |   |
| Print Document         |   |
| Document Messages      | < |
| > Status Options       |   |
| ✓ Related Documents    |   |
| 📓 Initiate Related Doc |   |
| Payment Report         |   |

| My Task | S             |              |        |             | Initiate Related Docu | iment |
|---------|---------------|--------------|--------|-------------|-----------------------|-------|
| > Filte | r             |              |        |             |                       |       |
| ∽ Му⊺   | <b>Fasks</b>  |              |        |             | 2                     |       |
| Name    | Document Type | Organization | Status | Status Date | Due Date              |       |

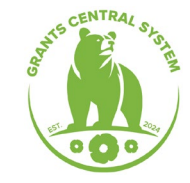

## **Grant Subaward**

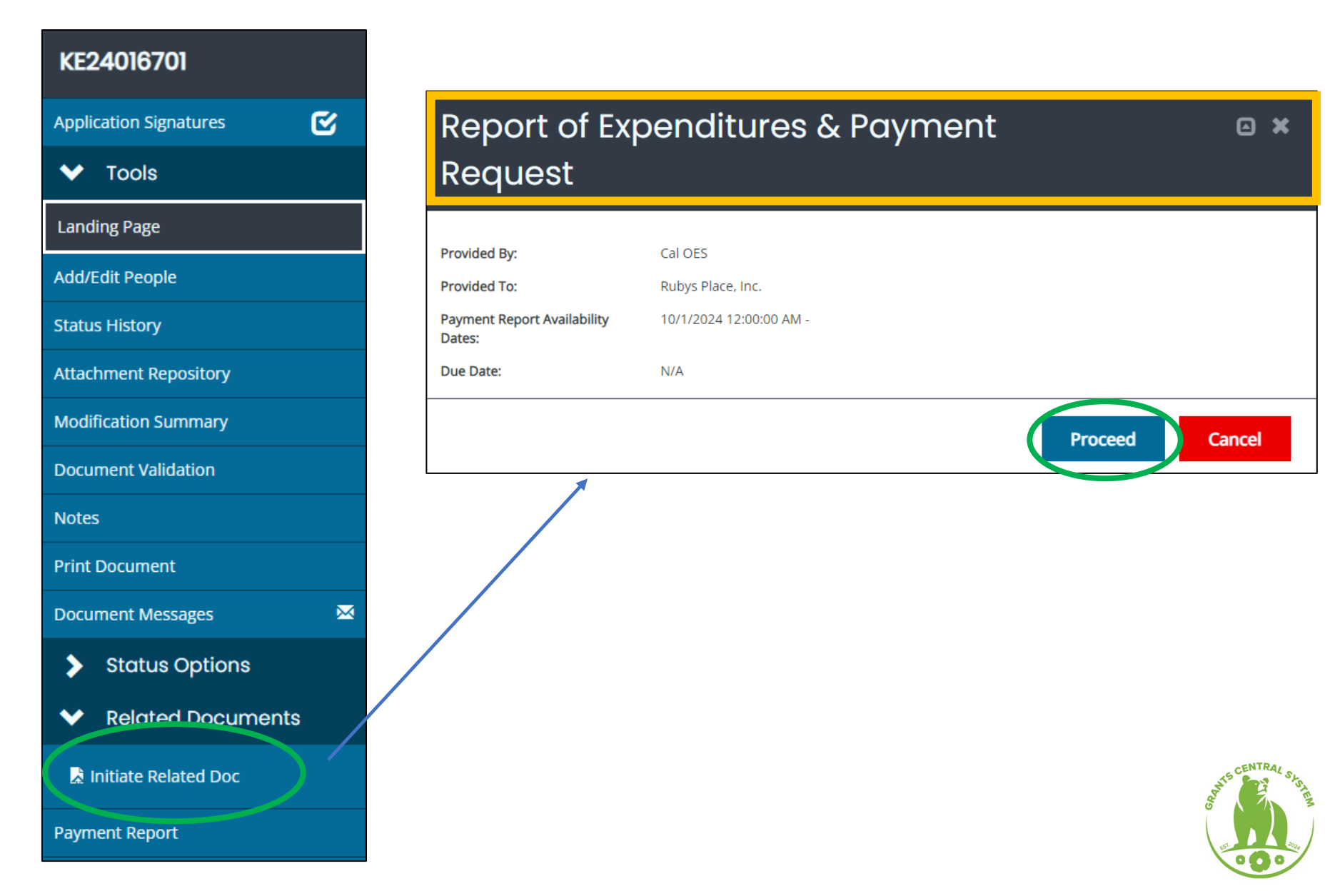

## My Tasks on Dashboard

| y Task  | S             |              |        |             | Initiate Related Docum |
|---------|---------------|--------------|--------|-------------|------------------------|
| > Filte | r             |              |        |             |                        |
| ∽ му    | Tasks         |              |        |             | 2                      |
| Name    | Document Type | Organization | Status | Status Date | Due Date               |

| Instructions:                                                                                                    |        |
|----------------------------------------------------------------------------------------------------|--------|
| <ul> <li>Select a parent document and available related document.</li> <li>Use the Create button to initiate the related document.</li> </ul> |        |
|                                                                                                    |        |
| Document Identifier                                                                                                    |        |
|                                                                                                    |        |
| Parent Document                                                                                                    | ~      |
|                                                                                                    |        |
| Available Documents Report of Expenditures & Payment Request                                                                                  | ~      |
| · · · · · · · · · · · · · · · · · · ·                                                                                                    |        |
|                                                                                                    |        |
|                                                                                                    | Create |
|                                                                                                    |        |
|                                                                                                    |        |
|                                                                                                    | -      |
|                                                                                                    |        |
|                                                                                                    |        |
|                                                                                                    |        |
|                                                                                                    |        |
|                                                                                                    |        |
|                                                                                                    |        |
|                                                                                                    |        |

| Report of Expenditures & Payment<br>Request           |                                              |         |        |  |  |  |  |  |  |
|-------------------------------------------------------|----------------------------------------------|---------|--------|--|--|--|--|--|--|
| Provided By:                                          | Cal OES                                      |         |        |  |  |  |  |  |  |
| Provided To:<br>Payment Report Availability<br>Dates: | Rubys Place, Inc.<br>10/1/2024 12:00:00 AM - |         |        |  |  |  |  |  |  |
| Due Date:                                             | N/A                                          |         |        |  |  |  |  |  |  |
|                                                       |                                              | Proceed | Cancel |  |  |  |  |  |  |

#### KE24016701-REP4

#### Document Landing Page V Forms Instructions: Expenditure & Payment Details The table below represents high-level data points about the current document. Certification The **bold** fields are labels the describe the specific data point. Template: The type of template of the current document. Tools Instance: The type of instance of the current document. For example, if an Application, the instance is the Program name. · Process: The process flow the current document follows. Landing Page • Document Name: The unique document identifier of the the current document. This is also found in the upper left navigation ("Forms Menu") as a hyperlink, which will bring the person navigating back to this "Document page. Add/Edit People Document Status: The process flow status step name of the current document. Organization: The organization name of the current document. · Your Role: The name of the current document role of the person navigating; if the person is not added to the document, no role will display. Status History Period Date: The period dates of the current document. For example, if an Application, the Grant Subaward Performance Period begin date and end dates will display here. Due Date: The due date set for the current document. Attachment Repository Modification Summary Template Instance Process Report of Expenditures & Payment Request Report of Expenditures & Payment Request Payment Report **Document Validation** Document Name Document Status Notes KE24016701-REP4 Payment Report in Progress Print Document Organization Your Role Rubys Place, Inc. Organization Authorized Agent **Document Messages** Status Options

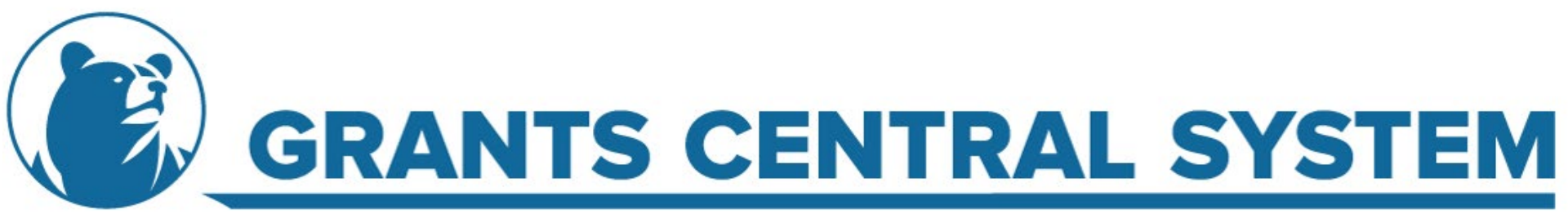

### Evpondituros & Paymonte

Manager

|                                                   |                                         | ymen                   | 13                 |                          |                           |                         |                     |                               |                           |                                  |
|---------------------------------------------------|-----------------------------------------|------------------------|--------------------|--------------------------|---------------------------|-------------------------|---------------------|-------------------------------|---------------------------|----------------------------------|
| Expenditure<br>Transaction ID:<br>KE24022001-REP1 | & Payment De                            | tails                  |                    |                          |                           |                         |                     |                               |                           |                                  |
| Reporting Period Start:*                          | Re                                      | eporting Period End:   | *                  |                          |                           |                         |                     |                               |                           |                                  |
| MM/DD/YYYY                                        |                                         | MM/DD/YYYY             |                    |                          | ]                         |                         |                     |                               |                           |                                  |
| Additional Report of Expend                       | itures/Payment Request for Report       | ing Period:*           |                    |                          |                           |                         |                     |                               |                           |                                  |
| Filter                                            |                                         |                        |                    |                          |                           |                         |                     |                               |                           |                                  |
| Budget Cost Category                              |                                         |                        |                    |                          |                           |                         |                     |                               |                           |                                  |
|                                                   |                                         |                        | ~                  |                          |                           |                         |                     |                               |                           |                                  |
| Budget/Project Line-Item                          |                                         |                        | Funds              | Available                |                           |                         |                     |                               |                           |                                  |
|                                                   |                                         |                        |                    |                          |                           |                         |                     |                               |                           |                                  |
| Filt                                              | ter                                     |                        |                    |                          |                           |                         |                     |                               |                           |                                  |
| Line Items                                        |                                         |                        |                    |                          |                           |                         |                     |                               |                           |                                  |
| Budget Cost Category                              | Budget/Project Line-Item                |                        |                    |                          |                           | 2024 VCGF               |                     |                               |                           |                                  |
|                                                   |                                         | Original<br>Allocation | Funds<br>Available | Expenditures<br>Reported | Payment Request<br>Amount | Cash Match<br>Remaining | Cash Match Reported | In-Kind<br>Match<br>Remaining | In-Kind Match<br>Reported | Percent Of<br>Funds<br>Remaining |
| Personnel Costs                                   | Director of Housing                     | \$15,305               | \$15,305           | \$                       | \$                        | \$0                     | \$                  | \$0                           | \$                        | 100.00%                          |
| Personnel Costs                                   | Emergency Housing Program<br>Manager    | \$28,978               | \$28,978           | \$                       | \$                        | \$0                     | \$                  | \$0                           | \$                        | 100.00%                          |
| Personnel Costs                                   | Emergency Housing<br>Coordinator II     | \$0                    | \$0                | \$                       | \$                        | \$0                     | \$                  | \$0                           | \$                        | 0.00%                            |
| Personnel Costs                                   | Emergency Housing Support<br>Specialist | \$0                    | \$0                | \$                       | \$                        | \$0                     | \$                  | \$0                           | \$                        | 0.00%                            |
| Personnel Costs                                   | Emergency Housing Case                  | \$1,746                | \$1,746            | \$                       | \$                        | \$0                     | \$                  | \$0                           | \$                        | 100.00%                          |

### **Expenditures & Payments**

| Expenditure & Payment Details<br>Transaction ID:<br>KE24022001-REP1                               |                 |
|---------------------------------------------------------------------------------------------------|-----------------|
| Reporting Period Start.*     Reporting Period End:*       Image: MM/DD/YYYY     Image: MM/DD/YYYY |                 |
| Additional Report of Expenditures/Payment Request for Reporting Period:*                          |                 |
| Filter Budget Cost Category Budget/Project Line-Item Filter Filter                                | Funds Available |
| Line Items                                                                                        |                 |

| Budget Cost Category | Budget/Project Line-Item                | 2024 VCGF              |                    |                          |                           |                         |                     |                               |                           |                                  |
|----------------------|-----------------------------------------|------------------------|--------------------|--------------------------|---------------------------|-------------------------|---------------------|-------------------------------|---------------------------|----------------------------------|
|                      |                                         | Original<br>Allocation | Funds<br>Available | Expenditures<br>Reported | Payment Request<br>Amount | Cash Match<br>Remaining | Cash Match Reported | In-Kind<br>Match<br>Remaining | In-Kind Match<br>Reported | Percent Of<br>Funds<br>Remaining |
| Personnel Costs      | Director of Housing                     | \$15,305               | \$15,305           | \$                       | \$                        | \$0                     | \$                  | \$0                           | \$                        | 100.00%                          |
| Personnel Costs      | Emergency Housing Program<br>Manager    | \$28,978               | \$28,978           | \$                       | \$                        | \$0                     | \$                  | \$0                           | \$                        | 100.00%                          |
| Personnel Costs      | Emergency Housing<br>Coordinator II     | \$0                    | \$0                | \$                       | \$                        | \$0                     | \$                  | \$0                           | \$                        | 0.00%                            |
| Personnel Costs      | Emergency Housing Support<br>Specialist | \$0                    | \$0                | \$                       | \$                        | \$0                     | \$                  | \$0                           | \$                        | 0.00%                            |
| Personnel Costs      | Emergency Housing Case<br>Manager       | \$1,746                | \$1,746            | \$                       | \$                        | \$0                     | \$                  | \$0                           | \$                        | 100.00%                          |

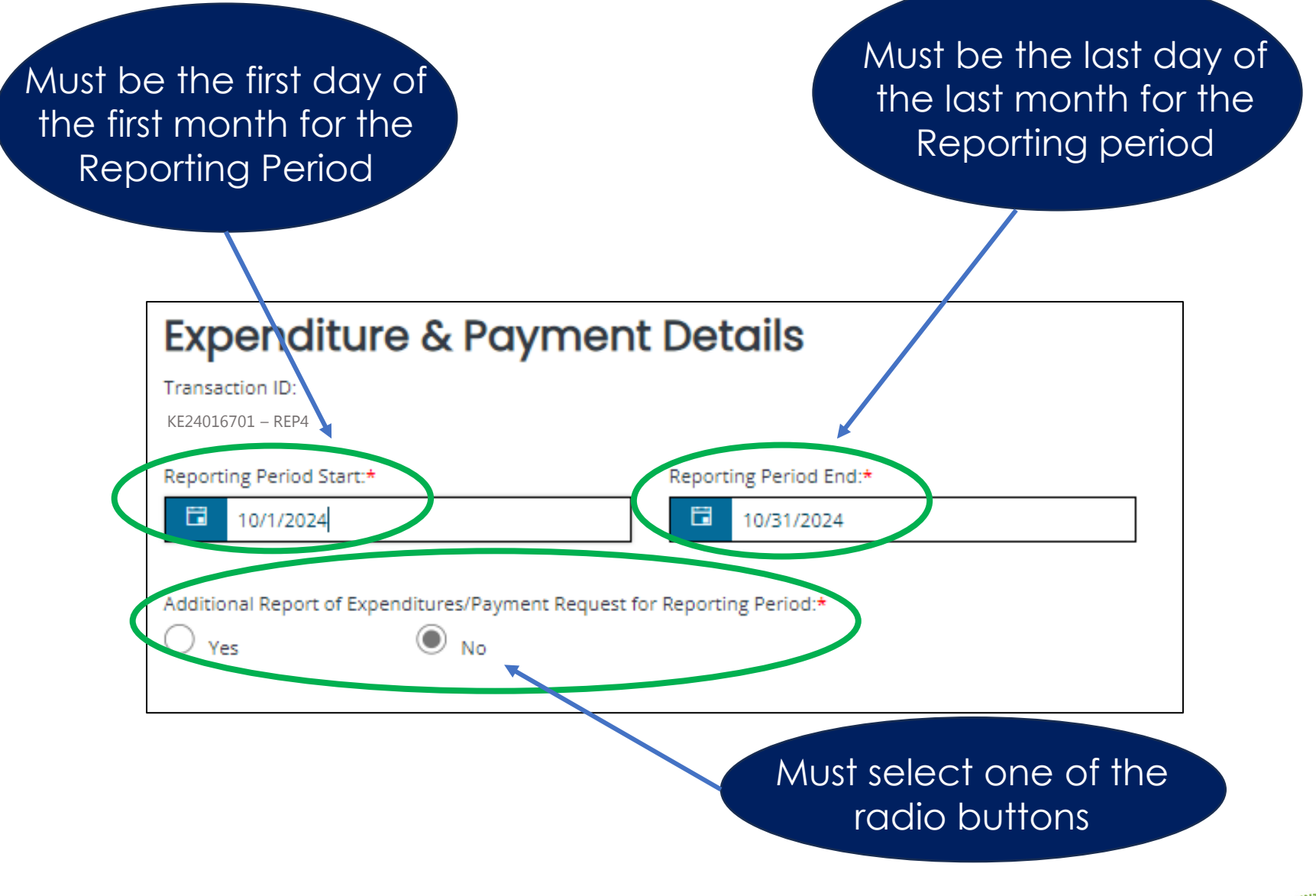

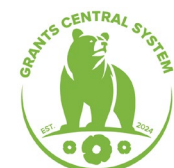

### **Expenditures & Payments**

|                                                               | aymoneo                |
|---------------------------------------------------------------|------------------------|
| Expenditure & Payment I<br>Transaction ID:<br>KE24022001-REP1 | Details                |
| Reporting Period Start:*                                      | Reporting Period End:* |
| MM/DD/YYYY                                                    | MM/DD/YYYY             |
| Additional Report of Expenditures/Payment Request for R       | eporting Period:*      |
| Filtor                                                        |                        |
| T IICOI                                                       |                        |
| Budget Cost Category                                          |                        |
|                                                               | ~                      |
|                                                               |                        |
| Budget/Project Line-Item                                      | Funds Available        |
|                                                               |                        |
|                                                               |                        |
| Filter                                                        |                        |
|                                                               |                        |
|                                                               |                        |

#### Line Items

| Budget Cost Category | Budget/Project Line-Item                |                        | 2024 VCGF          |                          |                           |                         |                     |                               |                           |                                  |
|----------------------|-----------------------------------------|------------------------|--------------------|--------------------------|---------------------------|-------------------------|---------------------|-------------------------------|---------------------------|----------------------------------|
|                      |                                         | Original<br>Allocation | Funds<br>Available | Expenditures<br>Reported | Payment Request<br>Amount | Cash Match<br>Remaining | Cash Match Reported | In-Kind<br>Match<br>Remaining | In-Kind Match<br>Reported | Percent Of<br>Funds<br>Remaining |
| Personnel Costs      | Director of Housing                     | \$15,305               | \$15,305           | \$                       | \$                        | \$0                     | \$                  | \$0                           | \$                        | 100.00%                          |
| Personnel Costs      | Emergency Housing Program<br>Manager    | \$28,978               | \$28,978           | \$                       | \$                        | \$0                     | \$                  | \$0                           | \$                        | 100.00%                          |
| Personnel Costs      | Emergency Housing<br>Coordinator II     | \$0                    | \$0                | \$                       | \$                        | \$0                     | \$                  | \$0                           | \$                        | 0.00%                            |
| Personnel Costs      | Emergency Housing Support<br>Specialist | \$0                    | \$0                | \$                       | \$                        | \$0                     | \$                  | \$0                           | \$                        | 0.00%                            |
| Personnel Costs      | Emergency Housing Case<br>Manager       | \$1,746                | \$1,746            | \$                       | \$                        | \$0                     | \$                  | \$0                           | \$                        | 100.00%                          |

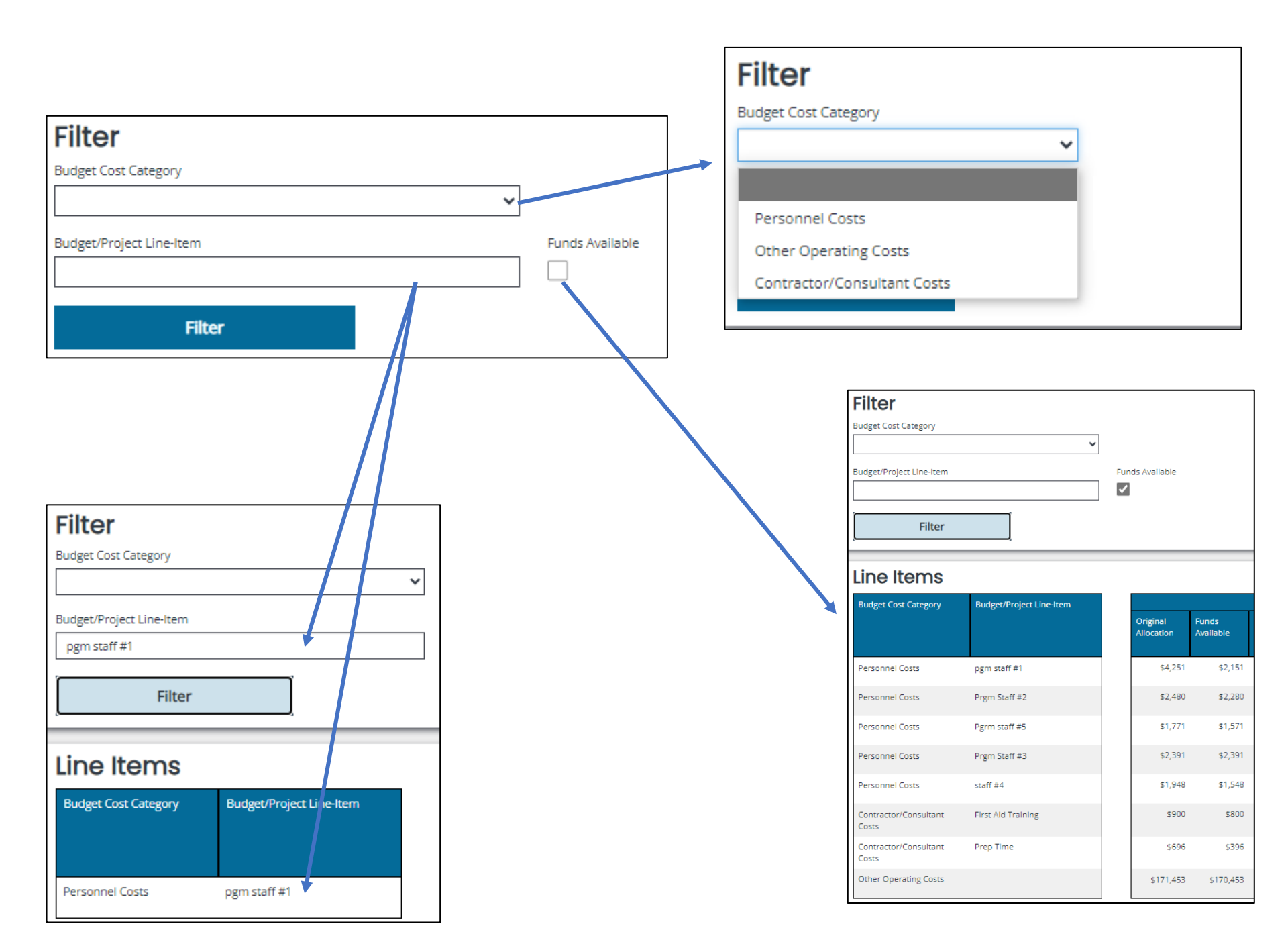

### Expenditures & Payments

|                                                             | ,                      |    |
|-------------------------------------------------------------|------------------------|----|
| Expenditure & Payment<br>Transaction ID:<br>KE24022001-REP1 | Details                |    |
| Reporting Period Start:*                                    | Reporting Period End:* |    |
| MM/DD/YYYY                                                  | MM/DD/YYYY             |    |
| Additional Report of Expenditures/Payment Request for P     | Reporting Period:*     |    |
|                                                             |                        |    |
| Filter                                                      |                        |    |
| Budget Cost Category                                        |                        |    |
|                                                             | ~                      |    |
|                                                             |                        |    |
| Budget/Project Line-Item                                    | Funds Availab          | le |
|                                                             |                        |    |
|                                                             |                        |    |
| Filter                                                      |                        |    |
| Line Items                                                  |                        |    |

| Budget Cost Category | Budget/Project Line-Item                |                        | 2024 VCGF          |                          |                           |                         |                     |                               |                           |                                  |
|----------------------|-----------------------------------------|------------------------|--------------------|--------------------------|---------------------------|-------------------------|---------------------|-------------------------------|---------------------------|----------------------------------|
|                      |                                         | Original<br>Allocation | Funds<br>Available | Expenditures<br>Reported | Payment Request<br>Amount | Cash Match<br>Remaining | Cash Match Reported | In-Kind<br>Match<br>Remaining | In-Kind Match<br>Reported | Percent Of<br>Funds<br>Remaining |
| Personnel Costs      | Director of Housing                     | \$15,305               | \$15,305           | \$                       | \$                        | \$0                     | \$                  | \$0                           | \$                        | 100.00%                          |
| Personnel Costs      | Emergency Housing Program<br>Manager    | \$28,978               | \$28,978           | \$                       | \$                        | \$0                     | \$                  | \$0                           | \$                        | 100.00%                          |
| Personnel Costs      | Emergency Housing<br>Coordinator II     | \$0                    | \$0                | \$                       | \$                        | \$0                     | \$                  | \$0                           | \$                        | 0.00%                            |
| Personnel Costs      | Emergency Housing Support<br>Specialist | \$0                    | \$0                | \$                       | \$                        | \$0                     | \$                  | \$0                           | \$                        | 0.00%                            |
| Personnel Costs      | Emergency Housing Case<br>Manager       | \$1,746                | \$1,746            | \$                       | \$                        | \$0                     | \$                  | \$0                           | \$                        | 100.00%                          |

### Budget Cost Categories and line-items

Lin Bud

## Fund Sources and allocations

| e Items           |                                                      |                        |                    |                          |                           |                         |                        |                               |                           |                                  |                        |                    |                          |                           |                         | X                      |                               |                           |                                  |                        |                    |                          |                           |                         |                        |
|-------------------|------------------------------------------------------|------------------------|--------------------|--------------------------|---------------------------|-------------------------|------------------------|-------------------------------|---------------------------|----------------------------------|------------------------|--------------------|--------------------------|---------------------------|-------------------------|------------------------|-------------------------------|---------------------------|----------------------------------|------------------------|--------------------|--------------------------|---------------------------|-------------------------|------------------------|
| et Cost Category  | Budget/Project Line-Item                             |                        |                    |                          |                           | 2023 VOCA               |                        |                               |                           |                                  |                        |                    |                          |                           | 2024 VCGF               |                        |                               |                           |                                  |                        |                    |                          |                           | 2024 VOCA               |                        |
|                   |                                                      | Original<br>Allocation | Funds<br>Available | Expenditures<br>Reported | Payment Request<br>Amount | Cash Match<br>Remaining | Cash Match<br>Reported | In-Kind<br>Match<br>Remaining | In-Kind Match<br>Reported | Percent Of<br>Funds<br>Remaining | Original<br>Allocation | Funds<br>Available | Expenditures<br>Reported | Payment Request<br>Amount | Cash Match<br>Remaining | Cash Match<br>Reported | in-Kind<br>Match<br>Remaining | In-Kind Match<br>Reported | Percent Of<br>Funds<br>Remaining | Original<br>Allocation | Punds<br>Available | Expenditures<br>Reported | Payment Request<br>Amount | Cash Match<br>Remaining | Cash Match<br>Reported |
| nnel Costs        | Senior Director of Youth and<br>Residential Services | \$1,45                 | 4 \$1,45           | 4 \$                     | \$                        | \$0                     | \$                     | \$0                           | s                         | 100.00%                          | \$2,182                | \$2,182            | \$                       | \$                        | \$0                     | \$                     | 50                            | \$                        | 100.00%                          | \$1,246                | \$1,246            | S                        | \$                        | \$0                     | \$                     |
| innel Costs       | Facility Manager                                     | \$12,26                | 4 \$12,26          | 4 \$                     | 5                         | 50                      | 5                      | \$0                           | 5                         | 100.00%                          | \$18,406               | \$18,406           | 5                        | 5                         | \$0                     | 5                      | SO                            | 5                         | 100.00%                          | \$10,506               | \$10,506           | 5                        | \$                        | 50                      | 5                      |
| innel Costs       | Case Manager                                         | \$4,71                 | 0 \$4,79           | 0 <b>\$</b>              | 5                         | \$0                     | 5                      | \$0                           | 5                         | 100.00%                          | \$7,189                | \$7,189            | 5                        | 5                         | \$0                     | 5                      | so                            | 5                         | 100.00%                          | \$4,103                | \$4,103            | 5                        | 5                         | \$0                     | 5                      |
| innel Costs       | Peer Advocate                                        | \$17,57                | 2 \$17,57          | 2 \$                     | \$                        | \$0                     | \$                     | \$0                           | 5                         | 100.00%                          | \$26,373               | \$26,373           | \$                       | \$                        | \$0                     | \$                     | 50                            | 5                         | 100.00%                          | \$15,054               | \$15,054           | \$                       | \$                        | \$0                     | \$                     |
| innel Costs       | Peer Advocate                                        | \$17,57                | 2 \$17,57          | 2 \$                     | \$                        | \$0                     | \$                     | \$0                           | \$                        | 100.00%                          | \$26,372               | \$26,372           | \$                       | \$                        | 50                      | \$                     | SO                            | 5                         | 100.00%                          | \$15,055               | \$15,055           | \$                       | \$                        | 50                      | \$                     |
| innel Costs       | Peer Advocate                                        | \$17,57                | 4 \$17,57          | 4 \$                     | 5                         | \$0                     | 5                      | \$0                           | 5                         | 100.00%                          | \$26,373               | \$26,373           | 5                        | \$                        | so                      | \$                     | \$0                           | 5                         | 100.00%                          | \$15,052               | \$15,052           | 5                        | 5                         | \$0                     | \$                     |
| ect Costs         | Indirect Costs                                       | \$11,64                | 6 \$11,64          | 6 \$                     | \$                        | \$0                     | \$                     | \$0                           | \$                        | 100.00%                          | \$17,147               | \$17,147           | \$                       | \$                        | \$0                     | \$                     | \$0                           | \$                        | 100.00%                          | \$9,979                | \$9,979            | \$                       | S                         | \$0                     | \$                     |
| r Operating Costs |                                                      | \$40                   | 3 \$46             | 3 \$                     | \$                        | \$0                     | \$                     | \$0                           | \$                        | 100.00%                          | \$694                  | \$694              | \$                       | \$                        | \$0                     | \$                     | \$0                           | \$                        | 100.00%                          | \$397                  | \$397              | \$                       | s                         | \$0                     | \$                     |
| r Operating Costs |                                                      | \$1,17                 | 1 \$1,17           | \$                       | \$                        | \$0                     | \$                     | \$0                           | \$                        | 100.00%                          | \$1,758                | \$1,758            | \$                       | \$                        | 50                      | S                      | 50                            | \$                        | 100.00%                          | \$1,003                | \$1,003            | \$                       | s                         | 50                      | \$                     |
| r Operating Costs |                                                      | \$83                   | 5 \$83             | 5 \$                     | \$                        | \$0                     | \$                     | \$0                           | S                         | 100.00%                          | \$1,254                | \$1,254            | \$                       | \$                        | \$0                     | S                      | \$0                           | \$                        | 100.00%                          | \$715                  | \$715              | \$                       | \$                        | \$0                     | \$                     |
| r Operating Costs |                                                      | \$1,50                 | 4 \$1,50           | 4 \$                     | \$                        | \$0                     | \$                     | \$0                           | \$                        | 100.00%                          | \$2,256                | \$2,256            | \$                       | \$                        | 50                      | \$                     | 50                            | \$                        | 100.00%                          | \$1,288                | \$1,288            | \$                       | \$                        | 50                      | s                      |
| r Operating Costs |                                                      | \$35                   | 0 \$35             | 0 <b>\$</b>              | \$                        | \$0                     | \$                     | \$0                           | \$                        | 100.00%                          | \$527                  | \$527              | \$                       | \$                        | \$0                     | \$                     | 50                            | \$                        | 100.00%                          | \$301                  | \$301              | \$                       | \$                        | 50                      | \$                     |
| r Operating Costs |                                                      | \$1,34                 | 0 \$1,34           | 0 <b>\$</b>              | \$                        | 50                      | \$                     | \$0                           | \$                        | 100.00%                          | \$2,342                | \$2,342            | \$                       | \$                        | 50                      | \$                     | 50                            | \$                        | 100.00%                          | \$1,148                | \$1,148            | \$                       | \$                        | 50                      | \$                     |
| Costs             |                                                      | \$81                   | 8 \$81             | 8 \$                     | 5                         | \$0                     | \$                     | \$0                           | \$                        | 100.00%                          | \$1,227                | \$1,027            | 5                        | \$                        | \$0                     | 5                      | 50                            | 5                         | 83.70%                           | \$700                  | \$700              | 5                        | \$                        | \$0                     | 5                      |
|                   |                                                      |                        |                    |                          |                           |                         |                        |                               |                           |                                  |                        |                    |                          |                           |                         |                        |                               |                           |                                  |                        |                    |                          |                           |                         |                        |
|                   | Total                                                | \$89,35                | 3 \$89,35          | 3                        | \$0                       | \$0 \$0                 |                        | \$0 \$0                       | \$                        | 50 100.00%                       | \$134,100              | \$133,900          | 3                        | 0 S                       | 0 \$0                   |                        | \$0 \$0                       | s                         | 0 99.85%                         | \$76,547               | \$76,547           | S                        | i0 \$1                    | 0 \$0                   |                        |

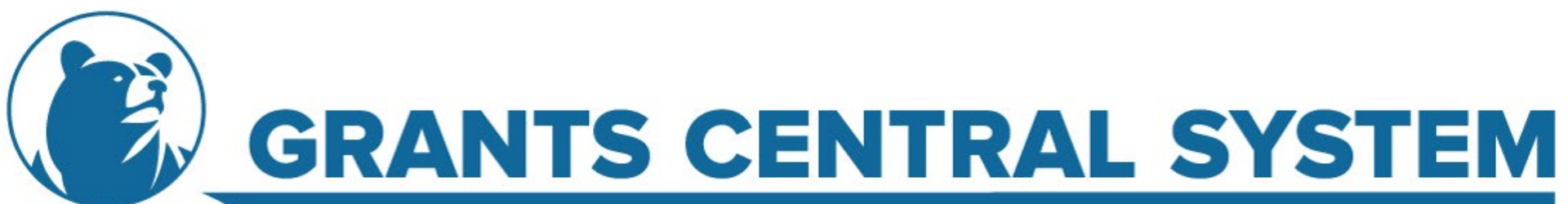

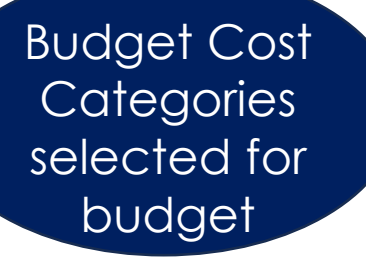

| Line Items            |                                                      |
|-----------------------|------------------------------------------------------|
| Budget Cost Category  | Budget/Project Line-Item                             |
|                       |                                                      |
| Personnel Costs       | Senior Director of Youth and<br>Residential Services |
| Personnel Costs       | Facility Manager                                     |
| Personnel Costs       | Case Manager                                         |
| Personnel Costs       | Peer Advocate                                        |
| Personnel Costs       | Peer Advocate                                        |
| Personnel Costs       | Peer Advocate                                        |
| Indirect Costs        | Indirect Costs                                       |
| Other Operating Costs |                                                      |
| Other Operating Costs |                                                      |
| Other Operating Costs |                                                      |
| Other Operating Costs |                                                      |
| Other Operating Costs |                                                      |
| Other Operating Costs |                                                      |
| Rent Costs            |                                                      |

Budget Line-Items within the Budget Cost Category

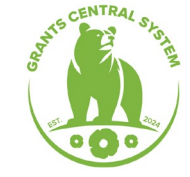

Fund Source

Amount allocated to line-item

Amount remaining for line-item

Column Totals

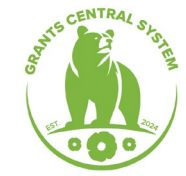

|                        |                    |                          |                           | 2023 VOCA               |                     |                               |                           |                                  |
|------------------------|--------------------|--------------------------|---------------------------|-------------------------|---------------------|-------------------------------|---------------------------|----------------------------------|
| Original<br>Allocation | Funds<br>Available | Expenditures<br>Reported | Payment Request<br>Amount | Cash Match<br>Remaining | Cash Match Reported | In-Kind<br>Match<br>Remaining | In-Kind Match<br>Reported | Percent Of<br>Funds<br>Remaining |
| \$1,454                | \$1,454            | \$                       | \$                        | \$0                     | \$                  | \$0                           | \$                        | 100.00%                          |
| \$12,264               | \$12,264           | \$                       | \$                        | \$0                     | \$                  | \$0                           | \$                        | 100.00%                          |
| \$4,790                | \$4,790            | \$                       |                           | \$0                     | \$                  | \$0                           | \$                        | 100.00%                          |
| \$17,572               | \$17,572           | \$                       | \$                        | 50                      | \$                  | \$0                           | \$                        | 100.00%                          |
| \$17,572               | \$17,572           | \$                       | \$                        | \$0                     | \$                  | \$0                           | \$                        | 100.00%                          |
| \$17,574               | \$17,574           | \$                       | \$                        | \$0                     | \$                  | \$0                           | \$                        | 100.00%                          |
| \$11,646               | \$11,646           | \$                       | \$                        | \$0                     | \$                  | \$0                           | \$                        | 100.00%                          |
| \$463                  | \$463              | \$                       | \$                        | \$0                     | \$                  | \$0                           | \$                        | 100.00%                          |
| \$1,171                | \$1,171            | \$                       | \$                        | \$0                     | \$                  | \$0                           | \$                        | 100.00%                          |
| \$835                  | \$835              | \$                       | \$                        | \$0                     | \$                  | \$0                           | \$                        | 100.00%                          |
| \$1,504                | \$1,504            | \$                       | \$                        | \$0                     | \$                  | \$0                           | \$                        | 100.00%                          |
| \$350                  | \$350              | \$                       | \$                        | \$0                     | \$                  | \$0                           | \$                        | 100.00%                          |
| \$1,340                | \$1,340            | \$                       | \$                        | \$0                     | \$                  | \$0                           | \$                        | 100.00%                          |
| \$818                  | \$818              | \$                       | \$                        | \$0                     | \$                  | \$0                           | \$                        | 100.00%                          |
|                        |                    |                          |                           |                         |                     |                               |                           |                                  |
| \$89,353               | \$89,353           | \$0                      | ) \$(                     | 0 \$0                   | \$0                 | \$0                           | \$0                       | 100.00%                          |

|                        |                    |                          |                           | 2023 VOCA               |                     |                               |                           |                                  |
|------------------------|--------------------|--------------------------|---------------------------|-------------------------|---------------------|-------------------------------|---------------------------|----------------------------------|
| Original<br>Allocation | Funds<br>Available | Expenditures<br>Reported | Payment Request<br>Amount | Cash Match<br>Remaining | Cash Match Reported | In-Kind<br>Match<br>Remaining | In-Kind Match<br>Reported | Percent Of<br>Funds<br>Remaining |
| \$1,454                | \$1,454            | \$                       | \$                        | \$0                     | \$                  | \$0                           | \$                        | 100.00%                          |
| \$12,264               | \$12,264           | \$                       | \$                        | \$0                     | \$                  | 0>                            | 5                         | 100.00%                          |
| \$4,790                | \$4,790            | \$                       | \$                        | \$0                     | \$                  | \$0                           | \$                        | 100.00%                          |
| \$17,572               | \$17,572           | \$                       | \$                        | \$0                     | \$                  | \$0                           | \$                        | 100.00%                          |
| \$17,572               | \$17,572           | \$                       | \$                        | \$0                     | \$                  | \$0                           | \$                        | 100.00%                          |
| \$17,574               | \$17,574           | \$                       | \$                        | \$0                     | \$                  | \$0                           | \$                        | 100.00%                          |
| \$11,646               | \$11,646           | \$                       | \$                        | \$0                     | \$                  | \$0                           | \$                        | 100.00%                          |
| \$463                  | \$463              | \$                       | \$                        | \$0                     | \$                  | \$0                           | \$                        | 100.00%                          |
| \$1,171                | \$1,171            | \$                       | \$                        | \$0                     | \$                  | \$0                           | \$                        | 100.00%                          |
| \$835                  | \$835              | \$                       | \$                        | \$0                     | \$                  | \$0                           | \$                        | 100.00%                          |
| \$1,504                | \$1,504            | \$                       | \$                        | \$0                     | \$                  | \$0                           | \$                        | 100.00%                          |
| \$350                  | \$350              | \$                       | \$                        | \$0                     | \$                  | \$0                           | \$                        | 100.00%                          |
| \$1,340                | \$1,340            | \$                       | \$                        | \$0                     | \$                  | \$0                           | \$                        | 100.00%                          |
| \$818                  | \$818              | \$                       | \$                        | \$0                     | \$                  | \$0                           | \$                        | 100.00%                          |
|                        |                    |                          |                           |                         |                     |                               |                           |                                  |
| \$89,353               | \$89,353           | \$0                      | \$0                       | \$0                     | \$0                 | \$0                           | \$0                       | 100.00%                          |

Amount of Cash Match and In-Kind Match remaining for line-item

Percent of funds remaining for line-item

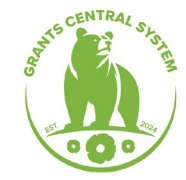

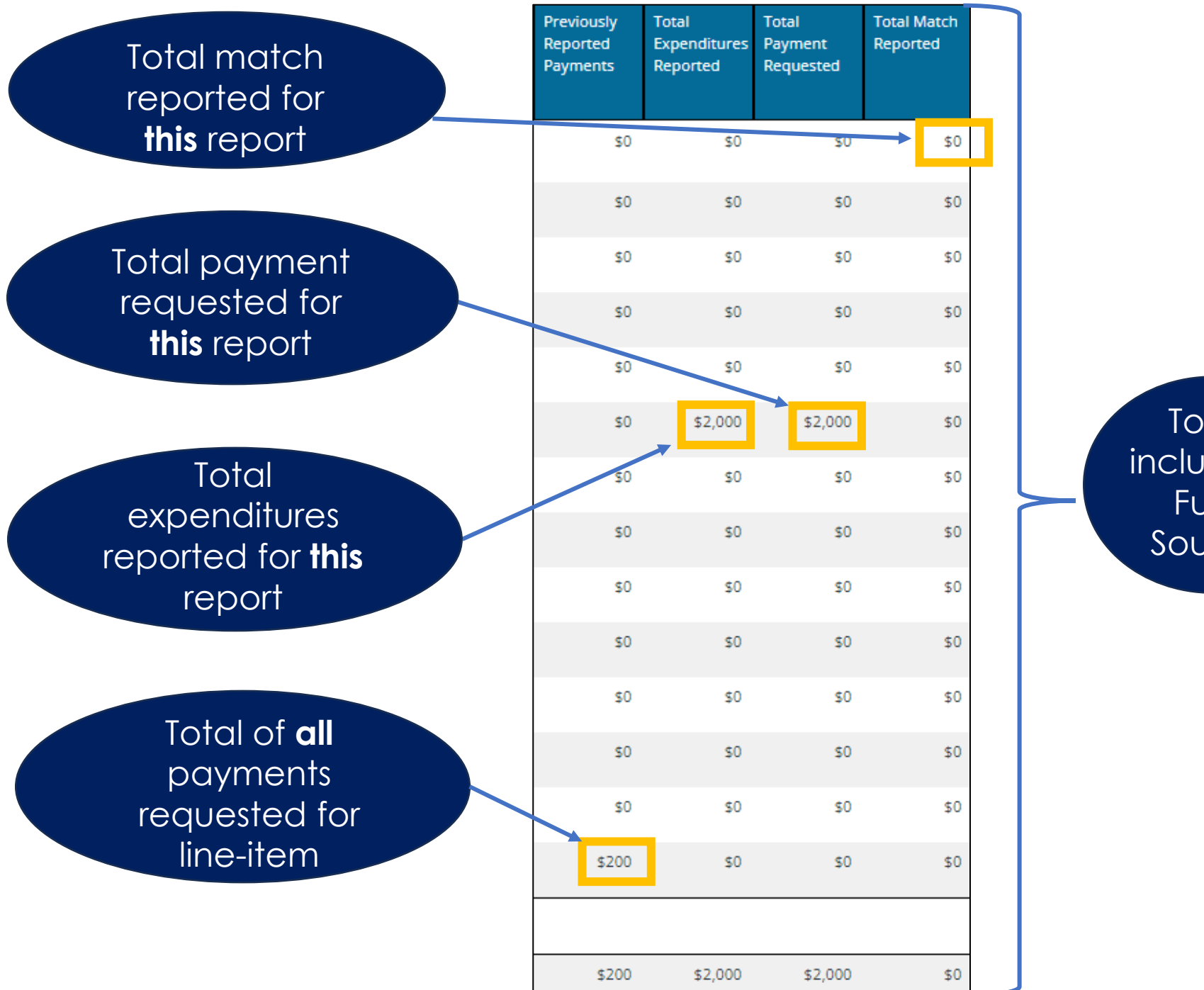

Totals include all Fund Sources

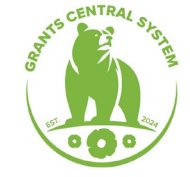

### Enter expenditures and payment request amounts by line-item

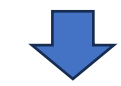

| Line Items            |                                                      |                        |                    |                          |                           |                         |                     |                               |                           |                                  |
|-----------------------|------------------------------------------------------|------------------------|--------------------|--------------------------|---------------------------|-------------------------|---------------------|-------------------------------|---------------------------|----------------------------------|
| Budget Cost Category  | Budget/Project Line-Item                             |                        |                    |                          |                           | 2023 VOCA               |                     |                               |                           |                                  |
|                       |                                                      | Original<br>Allocation | Funds<br>Available | Expenditures<br>Reported | Payment Request<br>Amount | Cash Match<br>Remaining | Cash Match Reported | In-Kind<br>Match<br>Remaining | In-Kind Match<br>Reported | Percent Of<br>Funds<br>Remaining |
| Personnel Costs       | Senior Director of Youth and<br>Residential Services | \$1,454                | \$1,454            | \$ 500                   | <b>\$</b> 500             | \$0                     | \$                  | \$0                           | \$                        | 100.00%                          |
| Personnel Costs       | Facility Manager                                     | \$12,264               | \$12,264           | <b>\$</b> 1,000          | <b>\$</b> 1,000           | \$0                     | \$                  | \$0                           | \$                        | 100.00%                          |
| Personnel Costs       | Case Manager                                         | \$4,790                | \$4,790            | \$                       | \$                        | \$0                     | \$                  | \$0                           | \$                        | 100.00%                          |
| Personnel Costs       | Peer Advocate                                        | \$17,572               | \$17,572           | \$                       | \$                        | \$0                     | \$                  | \$0                           | \$                        | 100.00%                          |
| Personnel Costs       | Peer Advocate                                        | \$17,572               | \$17,572           | \$                       | \$                        | \$0                     | \$                  | \$0                           | \$                        | 100.00%                          |
| Personnel Costs       | Peer Advocate                                        | \$17,574               | \$17,574           | \$                       | \$                        | \$0                     | \$                  | \$0                           | \$                        | 100.00%                          |
| Indirect Costs        | Indirect Costs                                       | \$11,646               | \$11,646           | \$                       | \$                        | \$0                     | \$                  | \$0                           | \$                        | 100.00%                          |
| Other Operating Costs |                                                      | \$463                  | \$463              | \$                       | \$                        | \$0                     | \$                  | \$0                           | \$                        | 100.00%                          |
| Other Operating Costs |                                                      | \$1,171                | \$1,171            | \$                       | \$                        | \$0                     | \$                  | \$0                           | \$                        | 100.00%                          |
| Other Operating Costs |                                                      | \$835                  | \$835              | \$                       | \$                        | \$0                     | \$                  | \$0                           | \$                        | 100.00%                          |
| Other Operating Costs |                                                      | \$1,504                | \$1,504            | \$                       | \$                        | \$0                     | \$                  | \$0                           | \$                        | 100.00%                          |
| Other Operating Costs |                                                      | \$350                  | \$350              | \$                       | \$                        | \$0                     | \$                  | \$0                           | \$                        | 100.00%                          |
| Other Operating Costs |                                                      | \$1,340                | \$1,340            | \$                       | \$                        | \$0                     | \$                  | \$0                           | \$                        | 100.00%                          |
| Rent Costs            |                                                      | \$818                  | \$818              | \$                       | \$                        | \$0                     | \$                  | \$0                           | \$                        | 100.00%                          |

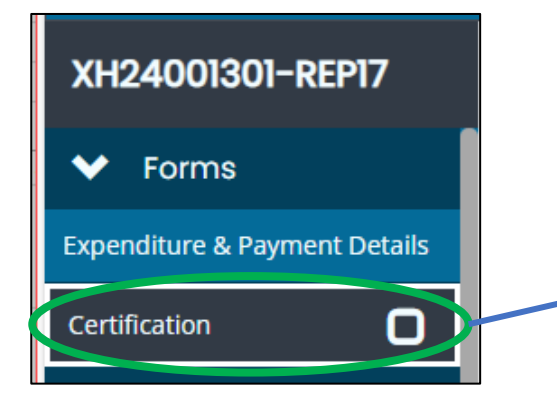

### Certification

### **Certification of Approval**

By checking this box, I certify to the best of my knowledge and belief that the report is true, complete, and accurate, and the expenditures, disbursements and cash receipts are for the purposes and objectives set forth in the terms and conditions of the Federal award. I am aware that any false, fictitious, or fraudulent information, or the omission of any material fact, may subject me to criminal, civil or administrative penalties for fraud, false statements, false claims or otherwise. (U.S. Code Title 18, Section 1001 and Title 31, Sections 3729-3730 and 3801-3812).

#### Certified By:

Must be certified by the Grant Subaward Authorized Agent, Grant Subaward Director, Grant Subaward Financial Officer, or Board Chair

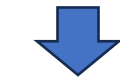

## Certification

### **Certification of Approval**

By checking this box, I certify to the best of my knowledge and belief that the report is true, complete, and accurate, and the expenditures, disbursements and cash receipts are for the purposes and objectives set forth in the terms and conditions of the Federal award. I am aware that any false, fictitious, or fraudulent information, or the omission of any material fact, may subject me to criminal, civil or administrative penalties for fraud, false statements, false claims or otherwise. (U.S. Code Title 18, Section 1001 and Title 31, Sections 3729-3730 and 3801-3812).

#### Certified By:

Jennifer Green

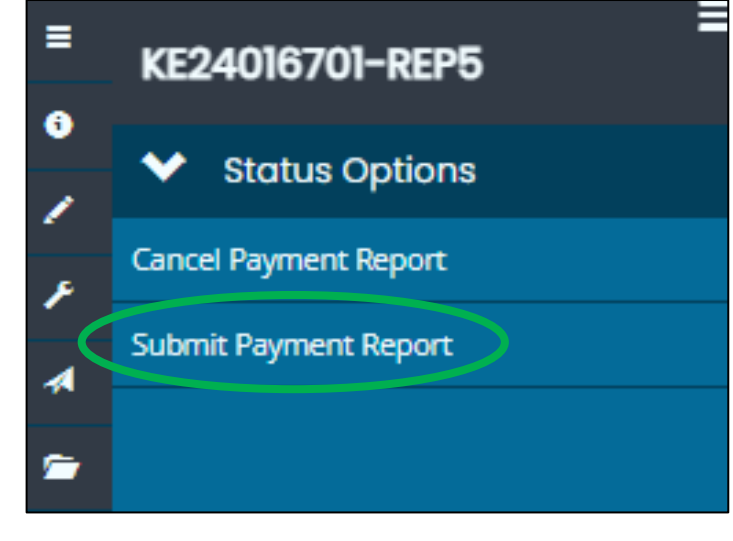

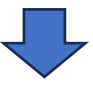

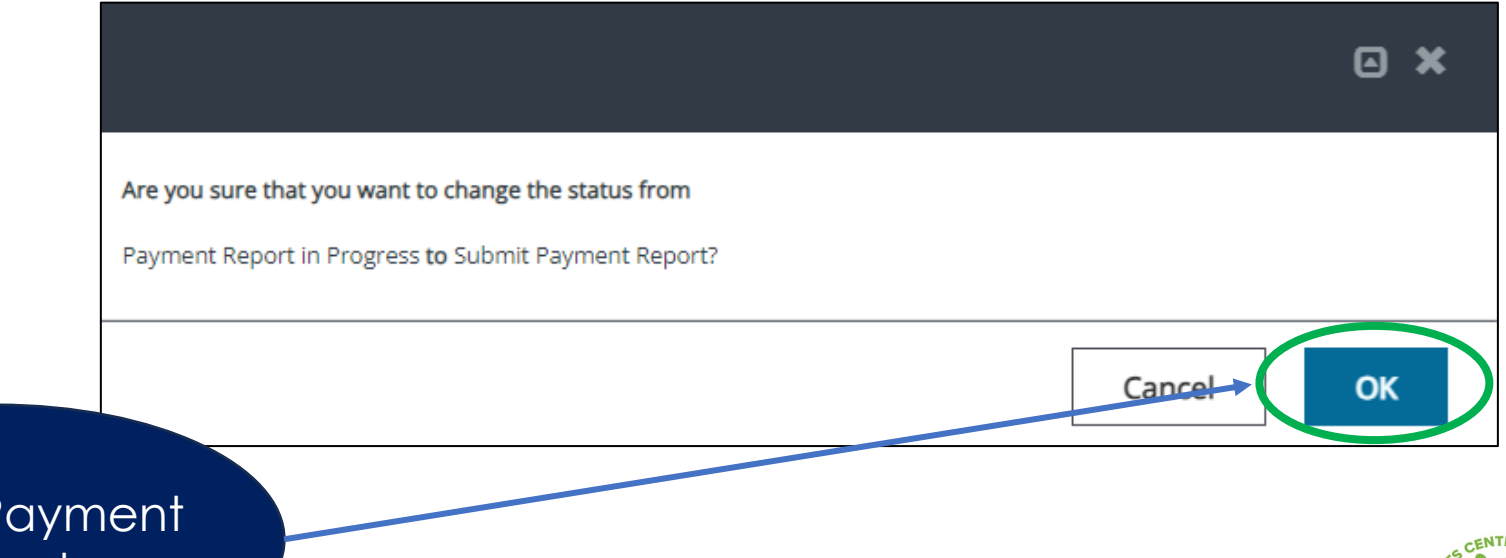

and the state

Submit Payment Report

# **Additional Report Request**

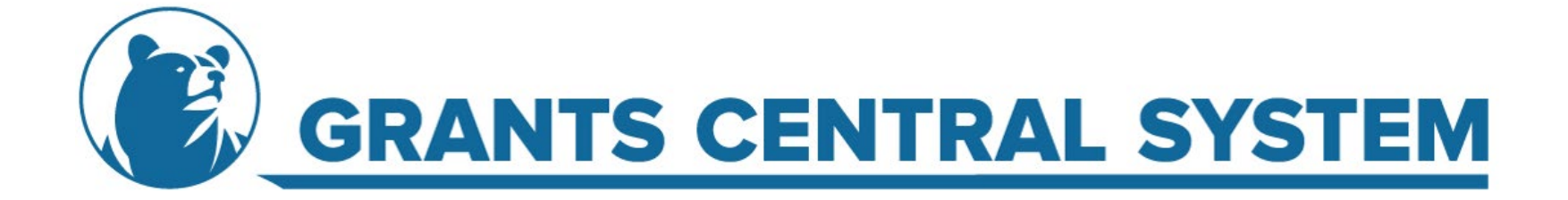

## Initiate From Grant Subaward or My Tasks

| Report of Expenditures & Payment                              |                                                                                                    |
|---------------------------------------------------------------|----------------------------------------------------------------------------------------------------|
| Request                                                       |                                                                                                    |
|                                                               | From Grant                                                                                                    |
| Provided By: Call OES Provided To: Rubys Place, Inc.          | Subaward                                                                                                    |
| Payment Report Availability 10/1/2024 12:00:00 AM -<br>Dates: | Sobarvara                                                                                                    |
| Due Date: N/A                                                 |                                                                                                    |
| Proceed                                                       | Cancel                                                                                                    |
|                                                               |                                                                                                    |
|                                                               |                                                                                                    |
|                                                               |                                                                                                    |
|                                                               |                                                                                                    |
|                                                               | My Tricks                                                                                                    |
|                                                               | Filter     Initiate Related Document     © *                                                                                                    |
|                                                               | ✓ My Tasks                                                                                                    |
|                                                               | Name Occurrent Type Organization Status Status Oute Due Date Instructions: - Select a parent docurrent and available related docurrent.                                                                                                    |
|                                                               | Use the Create button to induste the related document.  Document identifier                                                                                                    |
|                                                               | Search parent documents by identifier                                                                                                    |
|                                                               | Parent Document KE240147701                                                                                                    |
|                                                               | Available Cocurnents Report of Expenditures & Payment Request                                                                                                    |
|                                                               |                                                                                                    |
| m $h$ $h$ $h$                                                 | Create                                                                                                    |
|                                                               |                                                                                                    |
| sks on                                                        | Report of Expenditures & Payment                                                                                                    |
|                                                               | Request                                                                                                    |
| nboard                                                        | Provided By: Call DES                                                                                                    |
|                                                               | Provided To: Rubys Place. Inc.                                                                                                    |
|                                                               | Payment Report Availability 10/1/2024 12:00:00 AM -<br>Dates:                                                                                                    |
|                                                               | Due Date: N/A                                                                                                    |
|                                                               | Proceed Cancel                                                                                                    |
|                                                               | Report of Expenditures & Payment   Request   Proved   Weided BY:   Report Analysis   Weided BY:   Report Analysis   Weided BY:   Weided BY:   Report Analysis   Weided BY:   Weided BY:   Weide BY:   Weide BY:   Weide BY:   Weide BY:   Weide BY:   Weide BY:   Weide BY:   Weide BY:   Weide BY:   Weide BY:   Weide BY:   Weide BY:   Weide BY:   Weide BY:   Weide BY:   Weide BY:   Weide BY |

#### KE24016701-REP4

#### Document Landing Page V Forms Instructions: Expenditure & Payment Details The table below represents high-level data points about the current document. Certification The **bold** fields are labels the describe the specific data point. Template: The type of template of the current document. Tools Instance: The type of instance of the current document. For example, if an Application, the instance is the Program name. · Process: The process flow the current document follows. Landing Page • Document Name: The unique document identifier of the the current document. This is also found in the upper left navigation ("Forms Menu") as a hyperlink, which will bring the person navigating back to this "Document page. Add/Edit People Document Status: The process flow status step name of the current document. Organization: The organization name of the current document. · Your Role: The name of the current document role of the person navigating; if the person is not added to the document, no role will display. Status History Period Date: The period dates of the current document. For example, if an Application, the Grant Subaward Performance Period begin date and end dates will display here. Due Date: The due date set for the current document. Attachment Repository Modification Summary Template Instance Process Report of Expenditures & Payment Request Report of Expenditures & Payment Request Payment Report **Document Validation** Document Name Document Status Notes KE24016701-REP4 Payment Report in Progress Print Document Organization Your Role Rubys Place, Inc. Organization Authorized Agent **Document Messages** Status Options

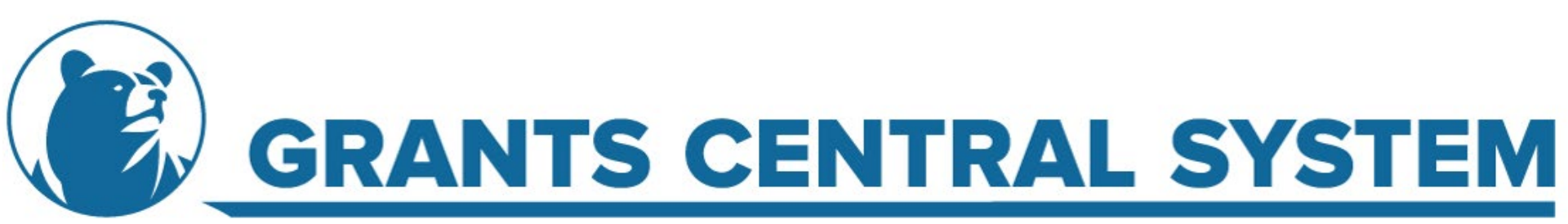

### 1:1

Emergency Housing Support Specialist

Emergency Housing Case Manager

\$0

\$1,746

\$0

\$1,746

Personnel Costs

Personnel Costs

| xpendit                    | ures & Pay                           | /men               | ts                 |                          |                           |                         |                     |                               |                           |                    |
|----------------------------|--------------------------------------|--------------------|--------------------|--------------------------|---------------------------|-------------------------|---------------------|-------------------------------|---------------------------|--------------------|
| Expenditure                | e & Payment Det                      | ails               |                    |                          |                           |                         |                     |                               |                           |                    |
| Reporting Period Start:*   | Re                                   | porting Period End | *                  |                          |                           |                         |                     |                               |                           |                    |
| MM/DD/YYYY                 |                                      | MM/DD/YYY          | 1                  |                          | ]                         |                         |                     |                               |                           |                    |
| Additional Report of Expen | ditures/Payment Request for Reporti  | ng Period:*        |                    |                          |                           |                         |                     |                               |                           |                    |
| Filter                     |                                      |                    |                    |                          |                           |                         |                     |                               |                           |                    |
| Budget Cost Category       |                                      |                    |                    |                          |                           |                         |                     |                               |                           |                    |
| Budget/Project Line-Item   | ilter                                |                    | Funds              | Available                |                           |                         |                     |                               |                           |                    |
| Line Items                 |                                      |                    |                    |                          |                           |                         |                     |                               |                           |                    |
| Budget Cost Category       | Budget/Project Line-Item             |                    |                    | <b>F</b> 15              |                           | 2024 VCGF               | C 1 11 1 D 1 1      |                               |                           |                    |
|                            |                                      | Allocation         | Funds<br>Available | Expenditures<br>Reported | Payment Request<br>Amount | Cash Match<br>Remaining | Cash Match Reported | In-Kind<br>Match<br>Remaining | In-Kind Match<br>Reported | Funds<br>Remaining |
| Personnel Costs            | Director of Housing                  | \$15,305           | \$15,305           | \$                       | \$                        | \$0                     | \$                  | \$0                           | \$                        | 100.00%            |
| Personnel Costs            | Emergency Housing Program<br>Manager | \$28,978           | \$28,978           | \$                       | \$                        | \$0                     | \$                  | \$0                           | \$                        | 100.00%            |
| Personnel Costs            | Emergency Housing<br>Coordinator II  | \$0                | \$0                | \$                       | \$                        | \$0                     | \$                  | \$0                           | \$                        | 0.00%              |

\$0

\$0

\$0

\$0

0.00%

100.00%

## Must be the first day of the first month for the Reporting Period

### Must be the last day of the last month for the Reporting Period

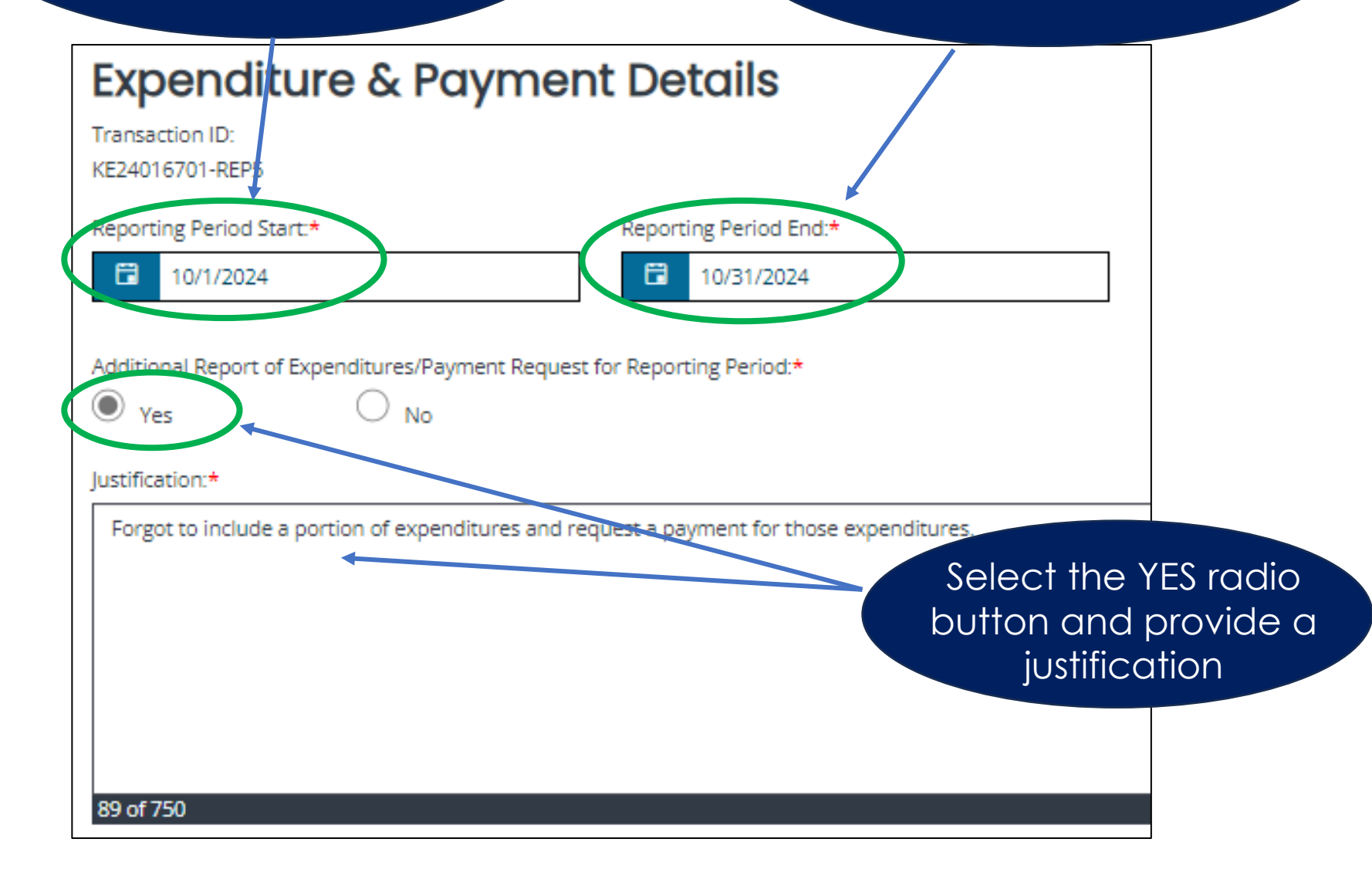

### Enter only the additional expenditure amount(s) and payment request amount(s)

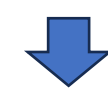

| Line Items            |                                                      |                        |                    |                  |                |                |                  |                         |
|-----------------------|------------------------------------------------------|------------------------|--------------------|------------------|----------------|----------------|------------------|-------------------------|
| Budget Cost Category  | Budget/Project Line-Item                             |                        |                    |                  |                |                |                  | 2024 VCGF               |
|                       |                                                      | Original<br>Allocation | Funds<br>Available | Expent<br>Report | ditures<br>red | Payme<br>Amoun | nt Request<br>it | Cash Match<br>Remaining |
| Personnel Costs       | Senior Director of Youth and<br>Residential Services | \$2,182                | \$1,682            | \$               | 1,000          | \$             | 1,000            | \$0                     |
| Personnel Costs       | Facility Manager                                     | \$18,406               | \$17,406           | 5                |                | \$             |                  | \$0                     |
| Personnel Costs       | Case Manager                                         | \$7,189                | \$7,189            | \$               |                | \$             |                  | \$0                     |
| Personnel Costs       | Peer Advocate                                        | \$26,373               | \$26,373           | \$               |                | \$             |                  | \$0                     |
| Personnel Costs       | Peer Advocate                                        | \$26,372               | \$26,372           | \$               |                | \$             |                  | \$0                     |
| Personnel Costs       | Peer Advocate                                        | \$26,373               | \$26,373           | \$               | 2,000          | \$             | 2,000            | \$0                     |
| Indirect Costs        | Indirect Costs                                       | \$17,147               | \$17,147           | \$               |                | \$             |                  | \$0                     |
| Other Operating Costs |                                                      | \$694                  | \$694              | \$               |                | \$             |                  | \$0                     |
| Other Operating Costs |                                                      | \$1,758                | \$1,758            | \$               |                | \$             |                  | \$0                     |

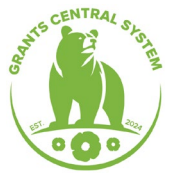

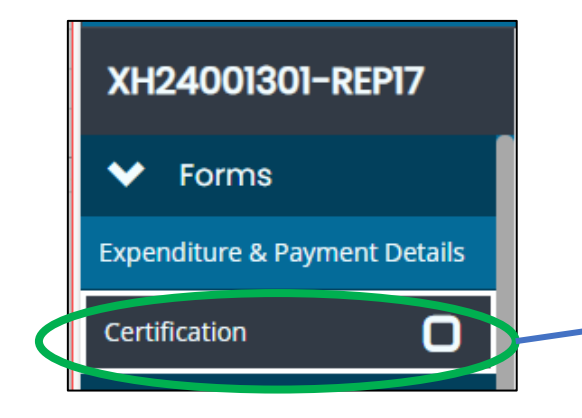

### Certification

### **Certification of Approval**

By checking this box, I certify to the best of my knowledge and belief that the report is true, complete, and accurate, and the expenditures, disbursements and cash receipts are for the purposes and objectives set forth in the terms and conditions of the Federal award. I am aware that any false, fictitious, or fraudulent information, or the omission of any material fact, may subject me to criminal, civil or administrative penalties for fraud, false statements, false claims or otherwise. (U.S. Code Title 18, Section 1001 and Title 31, Sections 3729-3730 and 3801-3812).

#### Certified By:

Must be certified by the Grant Subaward Authorized Agent, Grant Subaward Director, Grant Subaward Financial Officer, or Board Chair

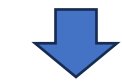

## Certification

### **Certification of Approval**

By checking this box, I certify to the best of my knowledge and belief that the report is true, complete, and accurate, and the expenditures, disbursements and cash receipts are for the purposes and objectives set forth in the terms and conditions of the Federal award. I am aware that any false, fictitious, or fraudulent information, or the omission of any material fact, may subject me to criminal, civil or administrative penalties for fraud, false statements, false claims or otherwise. (U.S. Code Title 18, Section 1001 and Title 31, Sections 3729-3730 and 3801-3812).

#### Certified By:

Jennifer Green

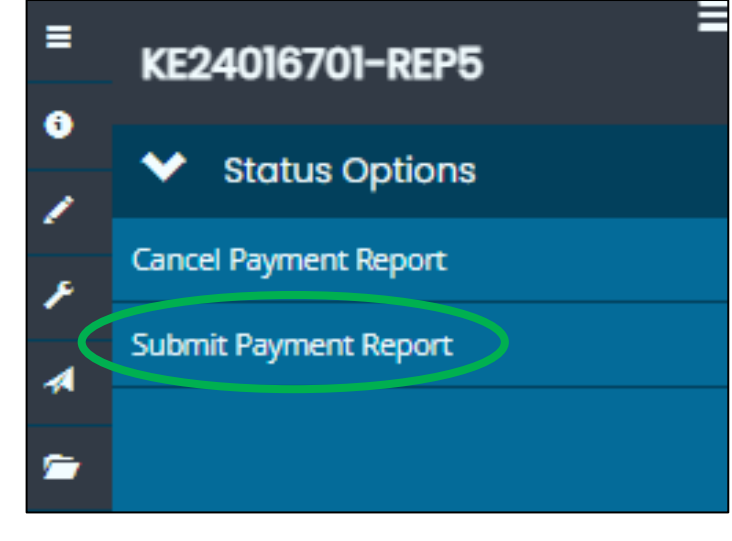

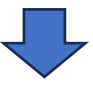

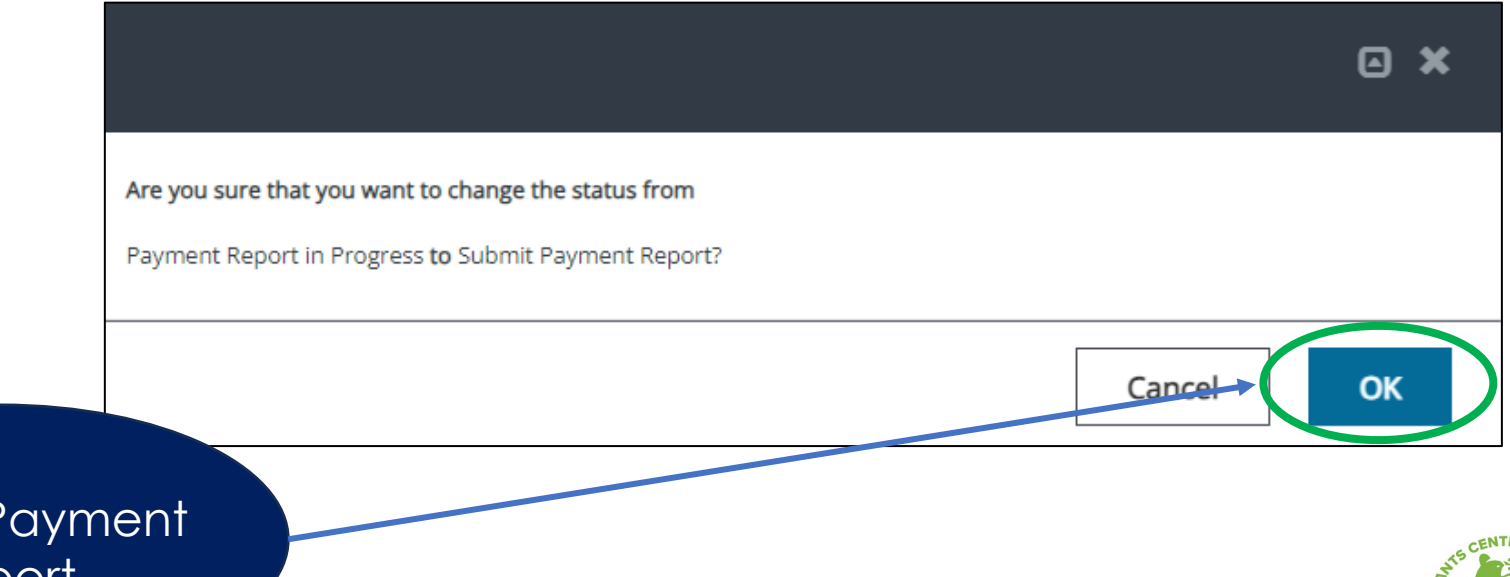

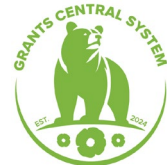

Submit Payment Report

# Demonstration

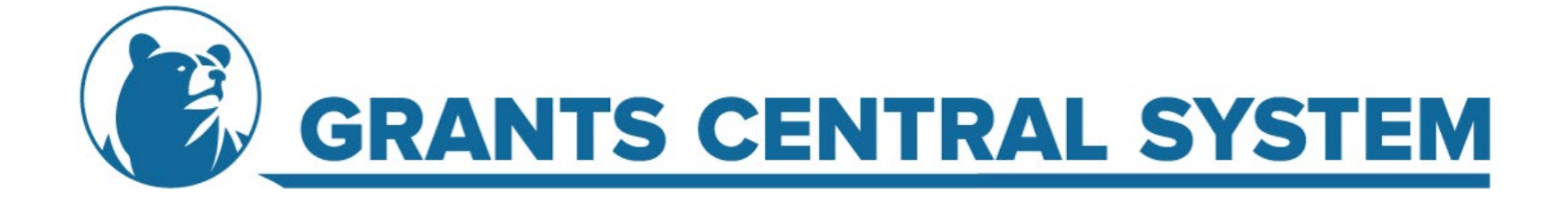

# **Business Rules**

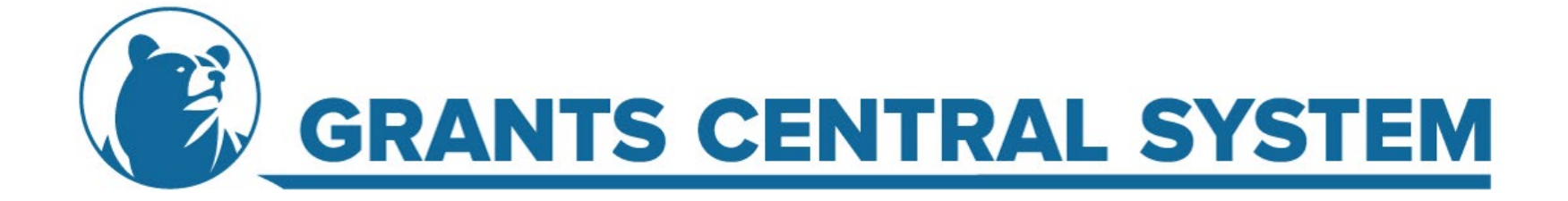

# Initiate, View, and Submit Payment Reports

| GC              | CS Role:                 | Organization<br>Authorized Agent   |                            | Organization Entity Representative<br>or<br>Organization Authorized Agent |                          |                                                                                                    |  |  |  |  |
|-----------------|--------------------------|------------------------------------|----------------------------|---------------------------------------------------------------------------|--------------------------|----------------------------------------------------------------------------------------------------|--|--|--|--|
| Gr<br>Sul<br>Co | ant<br>baward<br>ontact: | Grant Subaward<br>Authorized Agent | Grant Subaward<br>Director | Grant Subaward<br>Financial Officer                                       | Governing Board<br>Chair | Grant Subaward<br>Programmatic Point<br>of Contact<br>and<br>Grant Subaward<br>Financial Point of<br>Contact |  |  |  |  |
| A               | uthority:                |                                    | Initiate, viev             | w, and submit                                                             |                          | Initiate and view only                                                                                       |  |  |  |  |
|                 |                          |                                    |                            |                                                                           |                          |                                                                                                    |  |  |  |  |

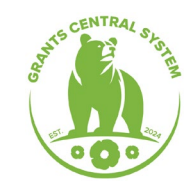

## Report of Expenditures & Payment Request Frequency

No longer have a defined reporting period

Can submit reports with one or several months

No longer required to submit a report if there are not any expenditures

If submitting two reports at the same time, Subrecipients cannot request funds from a line-item that is requested in another active report

# **Reporting & Requesting Funds**

State funds must be fully expended for a line-item before requesting a payment for federal funds for the same line-item

Subrecipients with state funds may request up to 25% of state funds awarded without reporting expenditures

Older funds must be fully expended for a line-item before requesting a payment for newer funds for the same line-item

# **Reporting & Requesting Funds**

Expenditures reported must be equal to or less than funds available

Amount requested must be equal to or less than funds that are available

Amount requested must match the expenditures reported (federal funds\*)

Cannot enter a match amount that is more than the remaining amount

# **Error Messages**

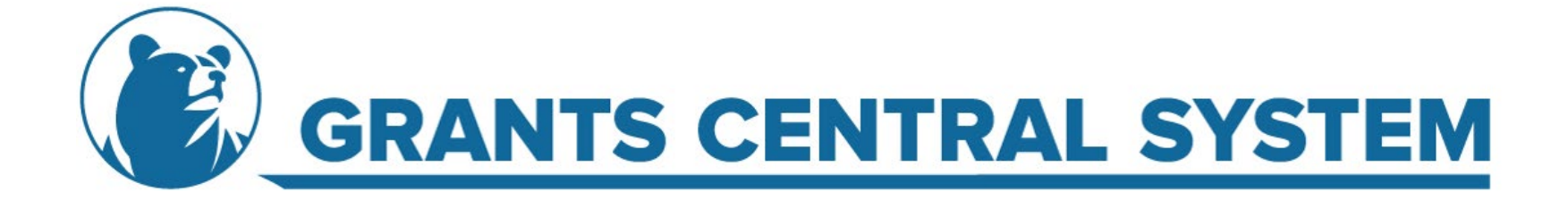

### ➤ Attention

Period Start date must be the first day of a month and Period End date must be last date of a month within the Grant Subaward performance period.

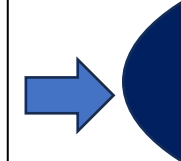

10/1/2024

First date entered must be the first of the month and the second date entered must be the end of the month

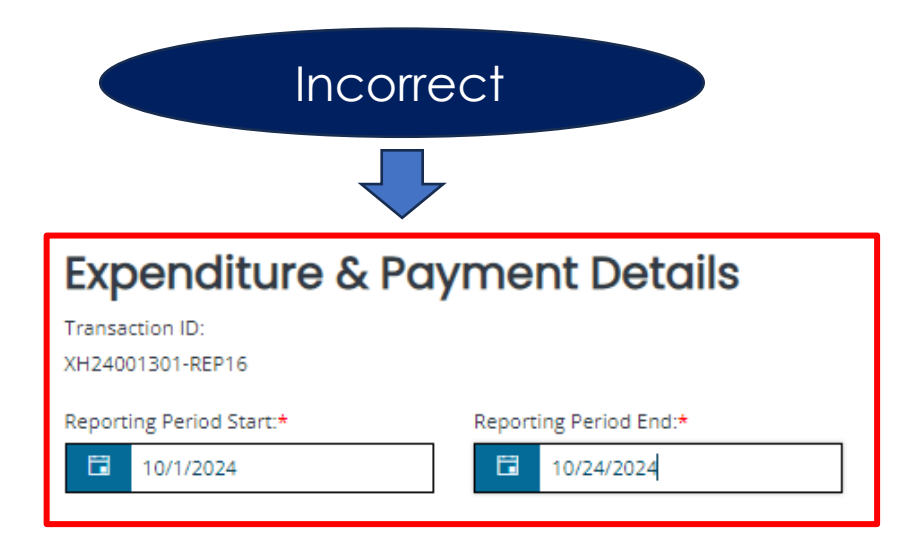

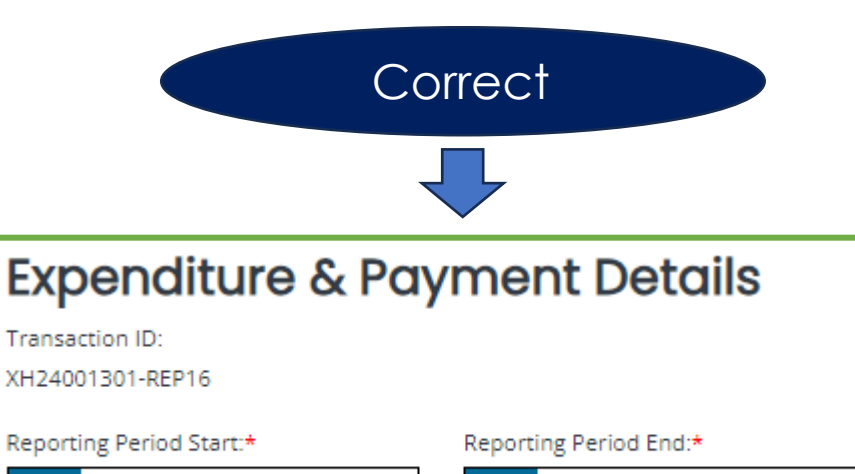

10/31/2024

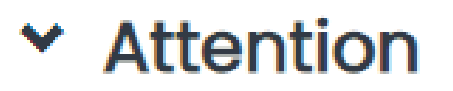

Additional Report/Payment Request for Reporting Period is required.

### One of the radio buttons must be selected to continue

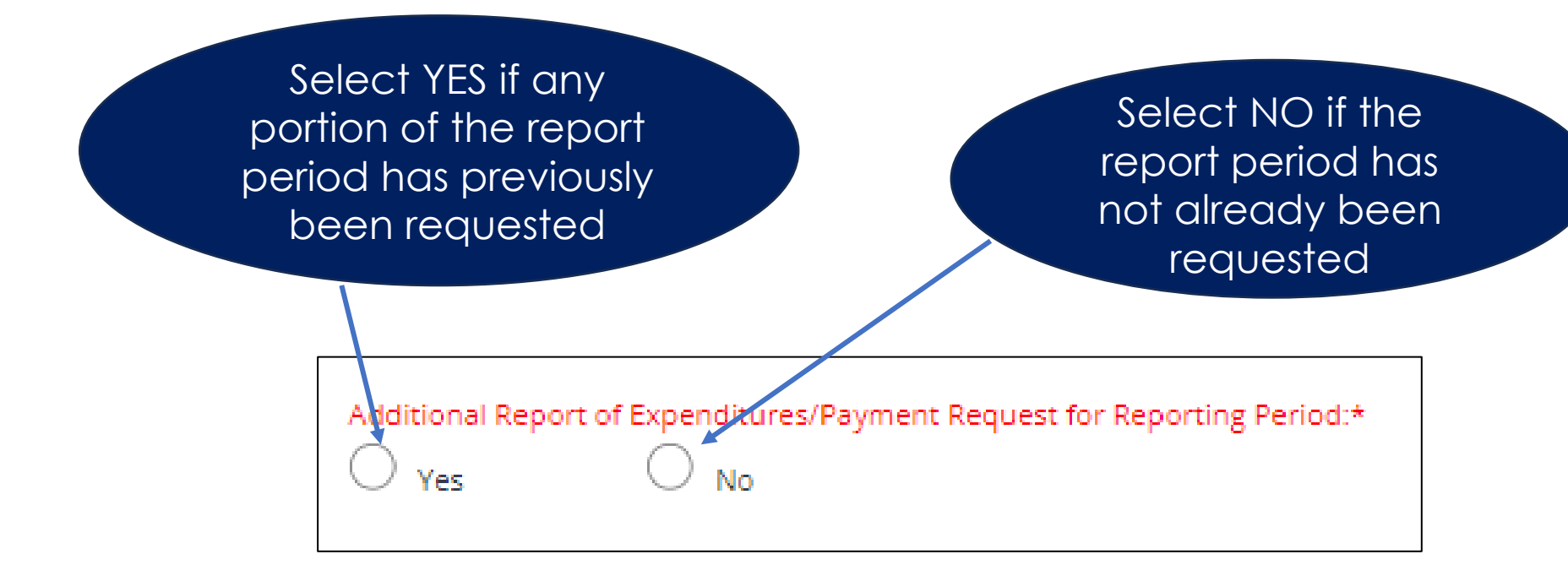

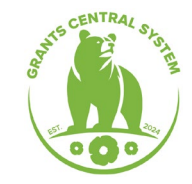

### ✓ Attention

A Report of Expenditure & Payment Request has already been submitted for the Reporting Period - To report additional expenditurres or request additional funds, "Additional Report/Payment Request for Reporting Period" must be selected and a justifiation must be entered. A Report of Expenditures & Payment Request has already been submitted for the timeframe requested

If this is an additional Report of Expenditures & Request for Payment, select YES and provide a justification

Additional Report of Expenditures/Payment Request for Reporting Period:\*

#### Justification:\*

Forgot to include all expenditures and full payment request on previous report.

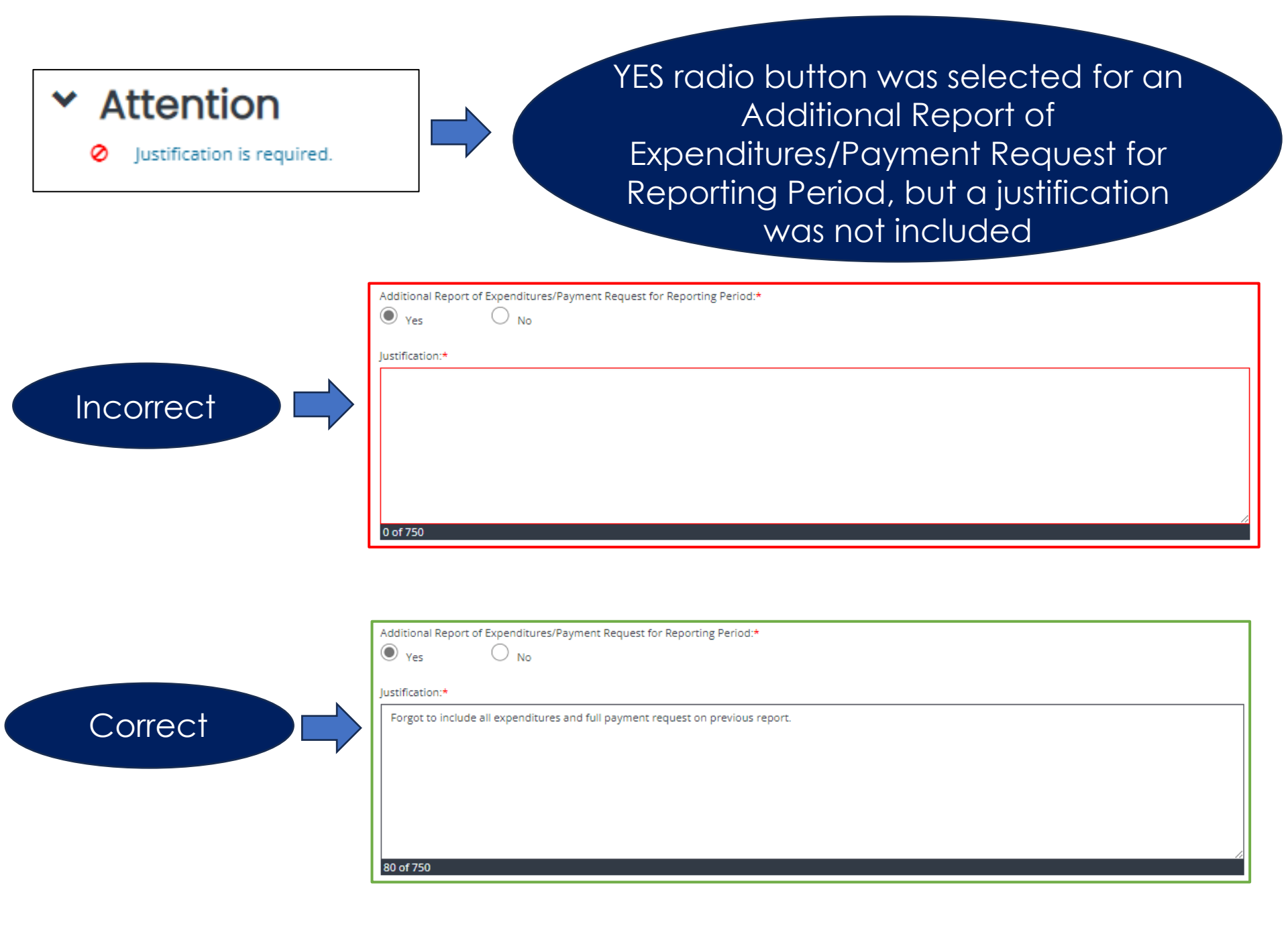

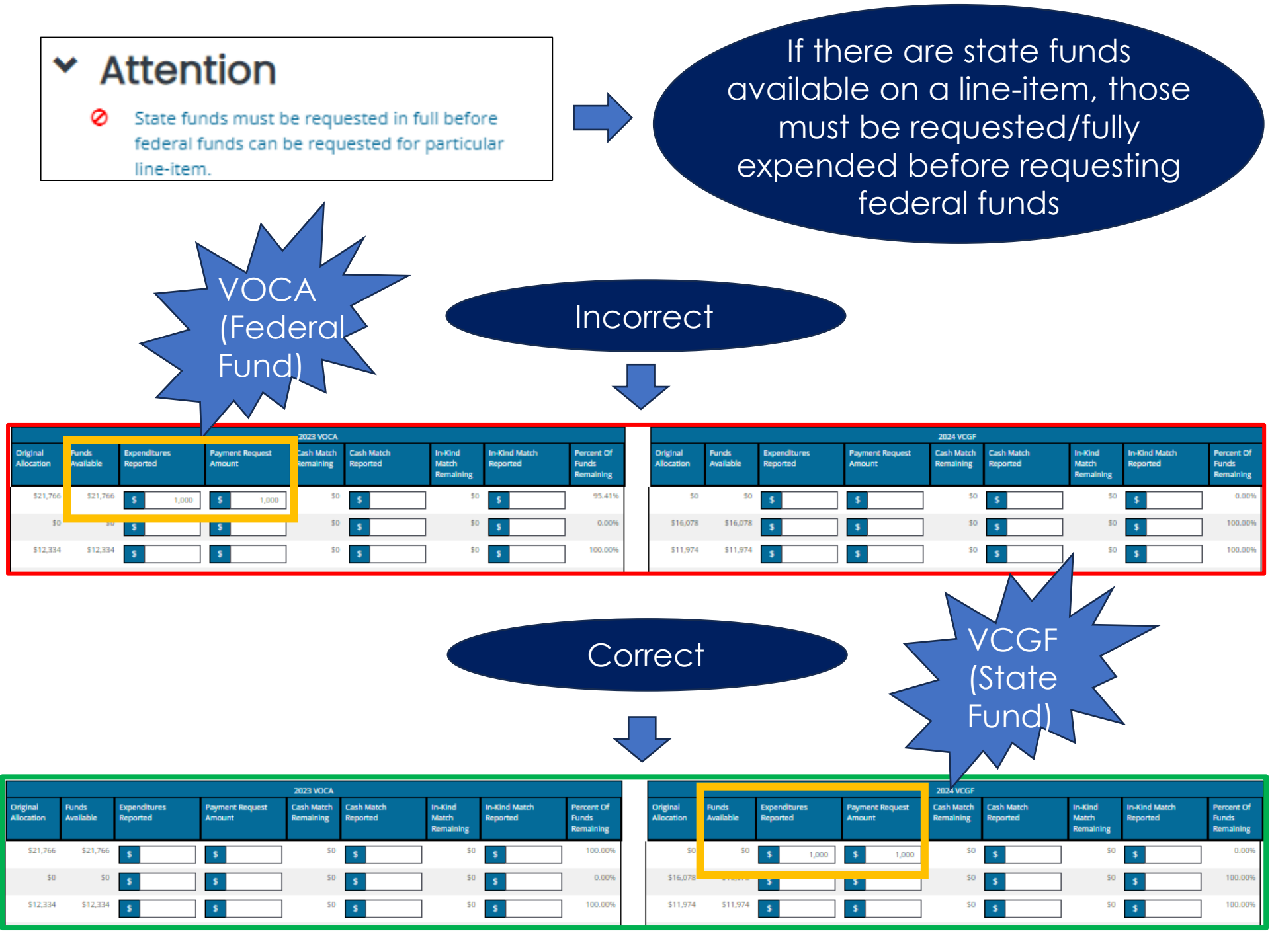

# **Navigation Tips**

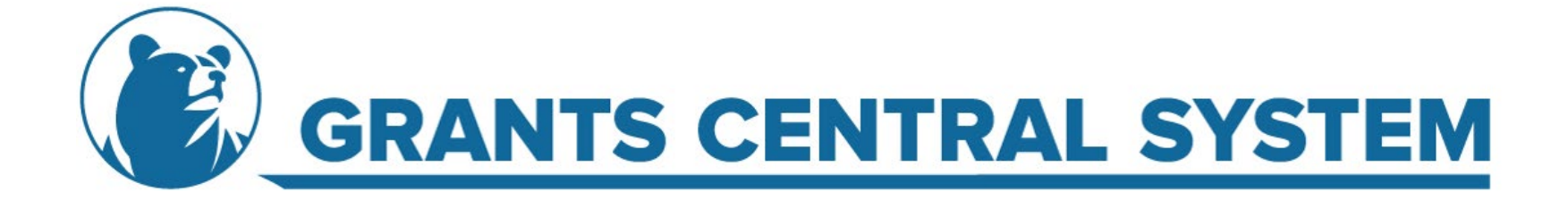

| Но          | ome Searches <del>-</del>                                                                                                    |
|-------------|----------------------------------------------------------------------------------------------------|
| ≡<br>€      | Expenditures & Payments                                                                                                    |
| ×<br>×<br>∧ | Expenditure & Payment Details   Transaction ID:   LY24023003-REP11   Reporting Period Start:*   Image: Control of the period start:*   Image: Control of the period start:*   Image: Control of the period start:*   Image: Control of the penditures/Payment Request for Reporting Period:*   Image: Control of the penditures/Payment Request for Reporting Period:*   Image: Control of the penditures/Payment Request for Reporting Period:*   Image: Control of the penditures/Payment Request for Reporting Period:*   Image: Control of the penditures/Payment Request for Reporting Period:*   Image: Control of the penditures/Payment Request for Reporting Period:* |
|             | Filter                                                                                                    |

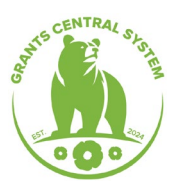

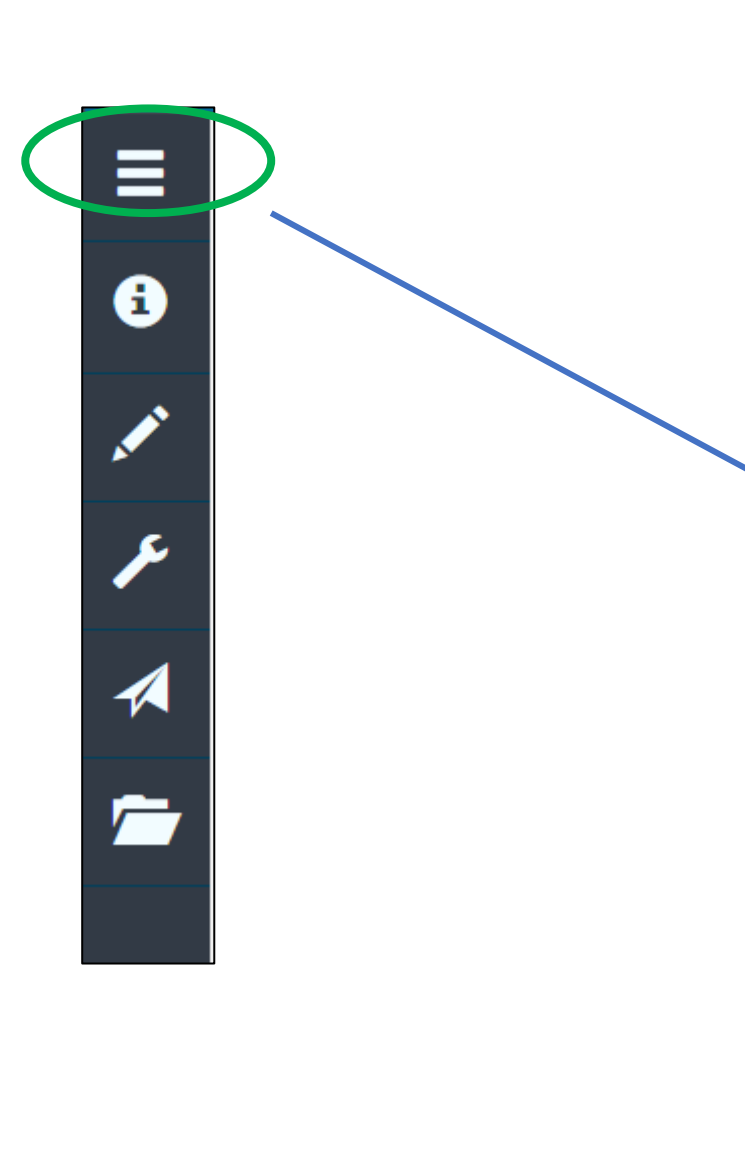

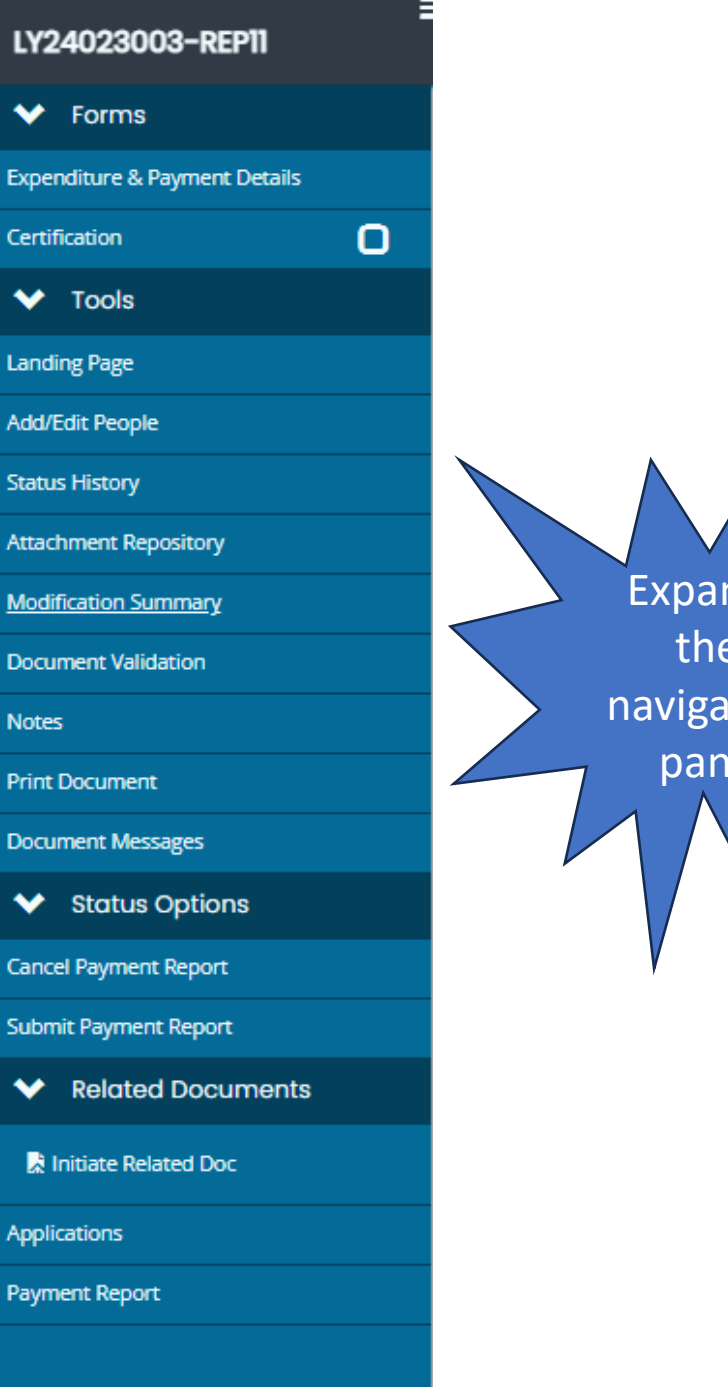

Expands the navigation pane

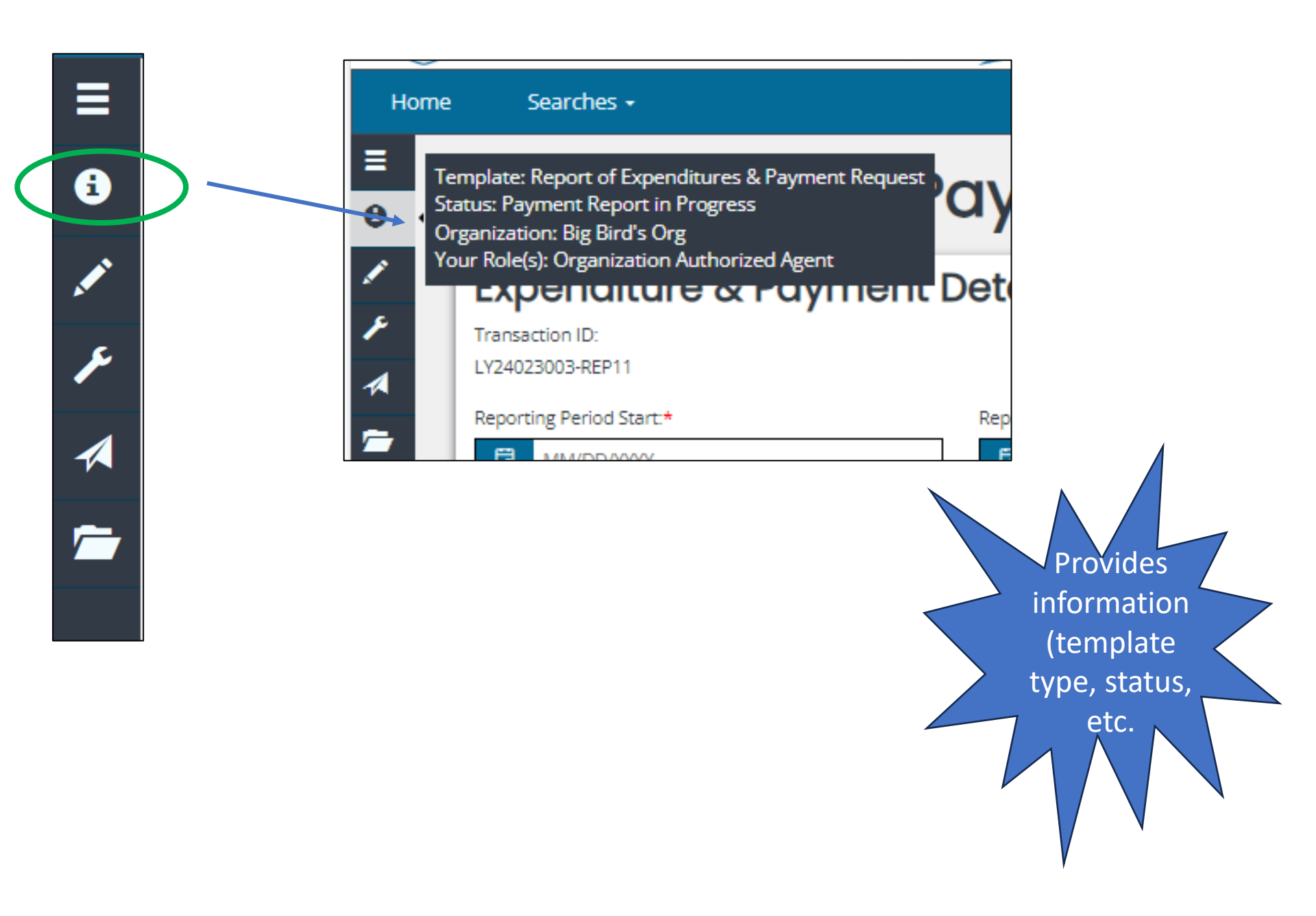

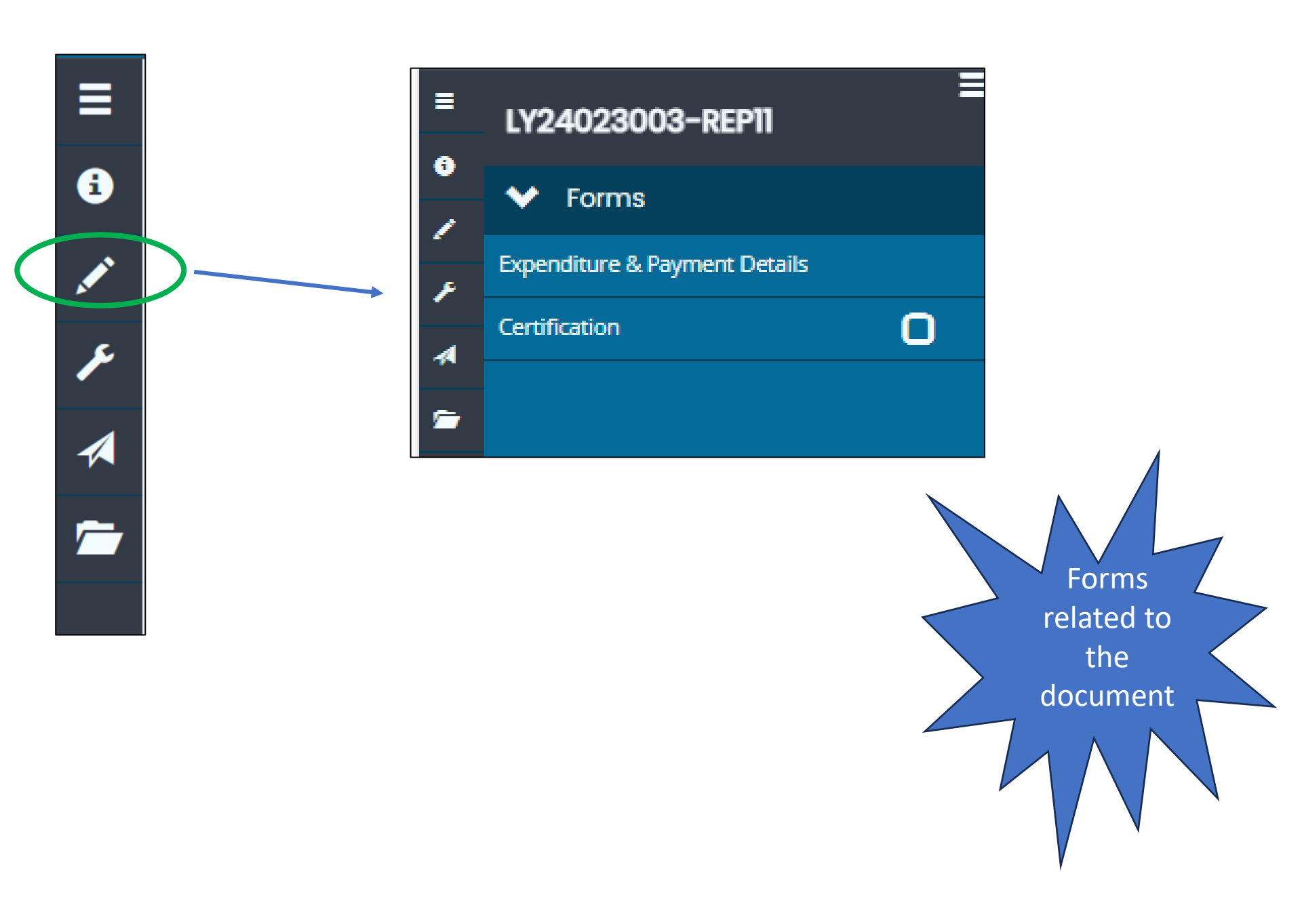

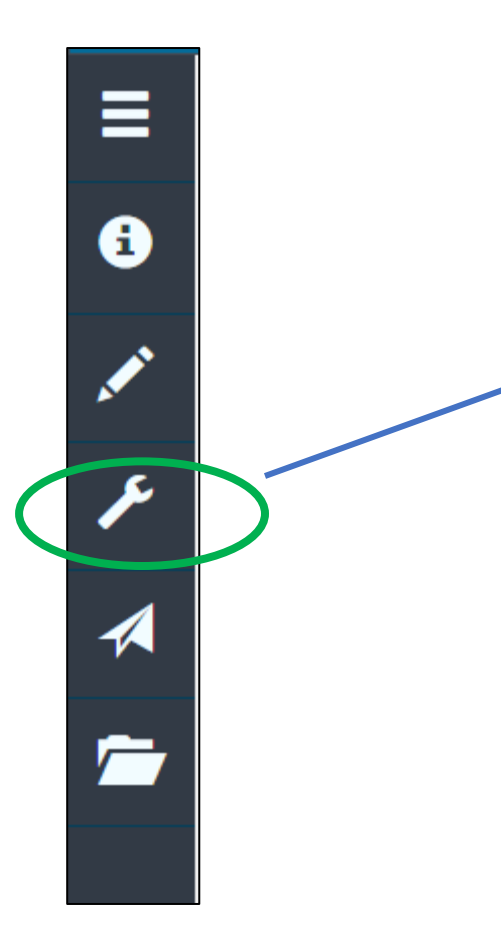

| ≡                    | LY24023003-REP11      |
|----------------------|-----------------------|
| 6                    |                       |
|                      | ✓ Tools               |
| <ul> <li></li> </ul> | Landing Page          |
| ۶                    | 8.58-                 |
| 4                    | Add/Edit People       |
| *                    | Status History        |
|                      | Attachment Repository |
|                      | Modification Summary  |
|                      | Document Validation   |
|                      | Notes                 |
|                      | Print Document        |

Document Messages

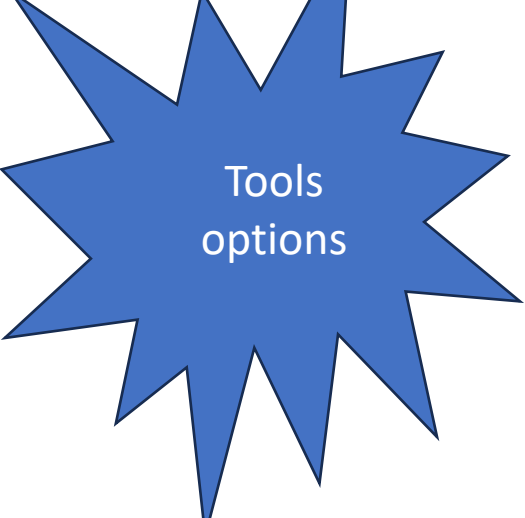

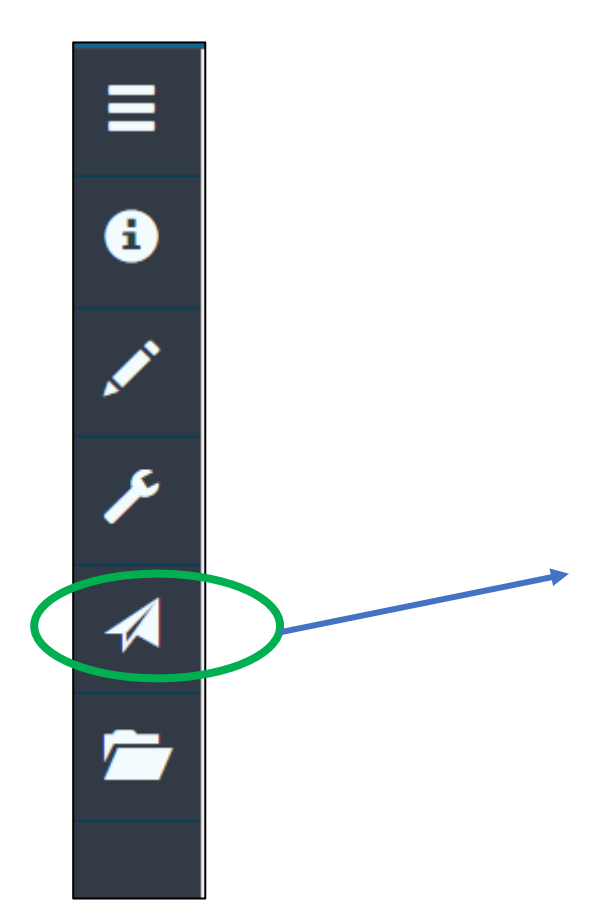

0

Ø

۶

4

 $\sim$ 

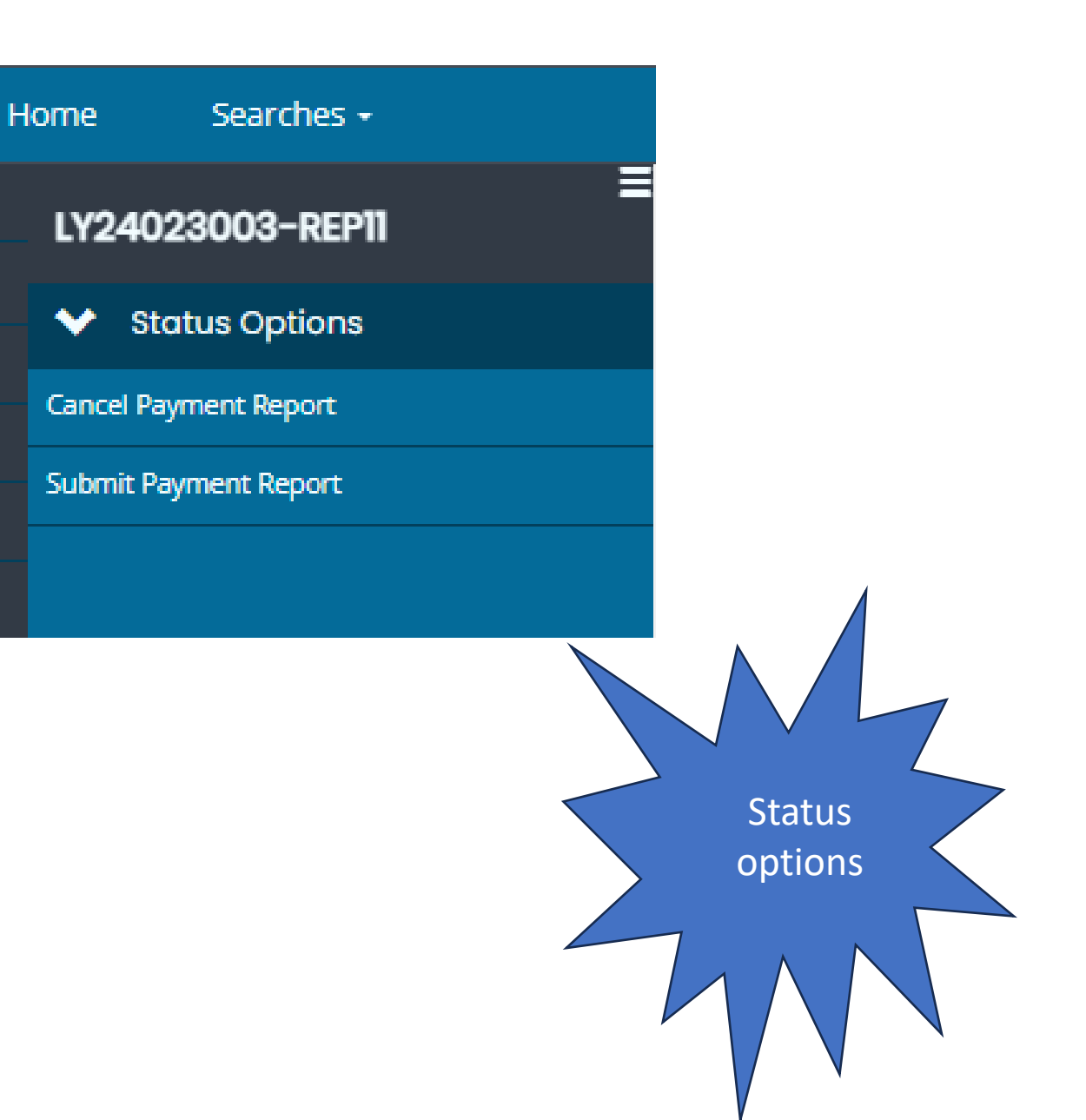

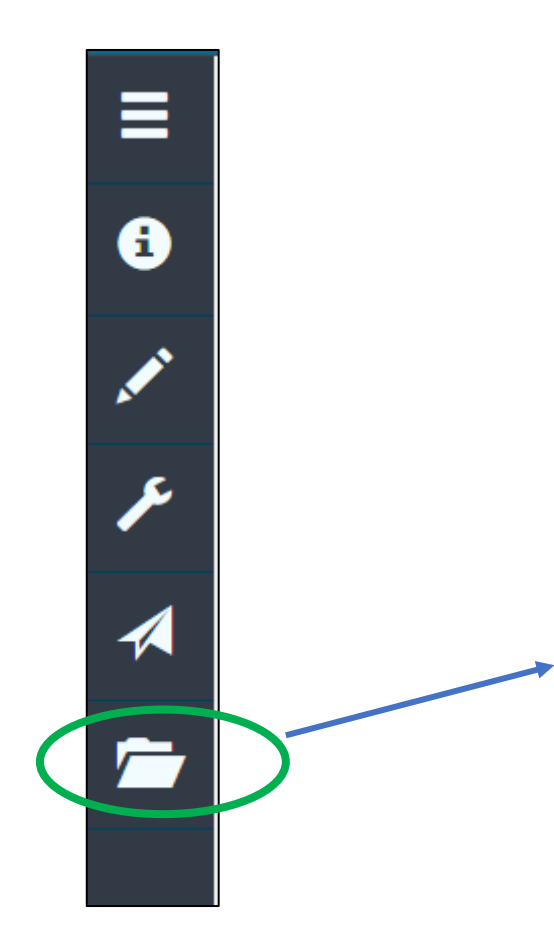

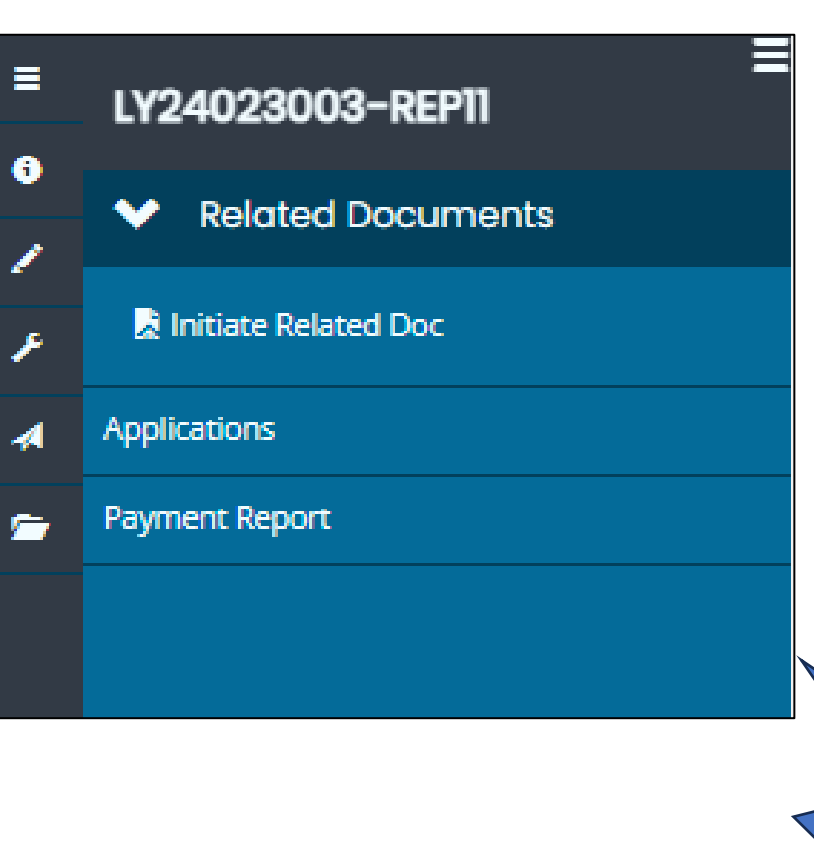

Documents related to the form

| KE24016701                    | Payment Report                              |
|-------------------------------|---------------------------------------------|
| Congressional Districts       | Report of Expenditures & Payment Request    |
| State Assembly Districts      | KE24016701-REP1: Payment Report             |
| State Senate Districts        | KE24016701-REP2: Payment Approved -         |
| Service Area [Download]       | KE24016701-REP3: Payment Report in          |
| Signatures                    | Progress                                    |
| Application Signatures        | KE24016701-REP4: Payment Report in Progress |
| ✤ Tools                       | 4                                           |
| Landing Page                  |                                             |
| Add/Edit People               |                                             |
| Status History                |                                             |
| Attachment Repository         |                                             |
| Modification Summary          |                                             |
| Document Validation           |                                             |
| Notes                         |                                             |
| Print Document                |                                             |
| Document Messages 🛛 🐱         |                                             |
| ✓ Status Options              |                                             |
| Amendment Request in Progress |                                             |
| ✓ Related Documents           |                                             |
| R Initiate Related Doc        |                                             |
| Payment Report                |                                             |
|                               |                                             |

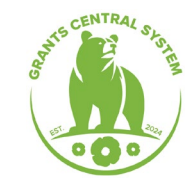

Q

# **Search Options**

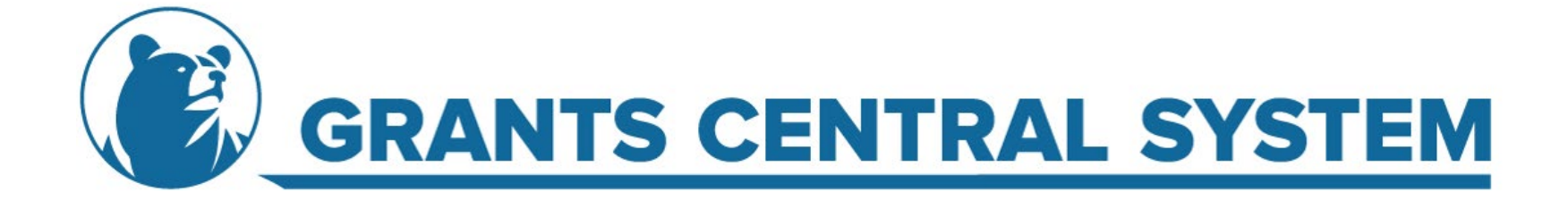

| Home                    | Searches -                     |                   |
|-------------------------|--------------------------------|-------------------|
| -                       |                                |                   |
| Das                     | Recent Documents )             |                   |
|                         | Applications                   |                   |
| Naviga                  | Payments                       | ions:             |
| Subrecip     Click on a | ients must nave an <b>Orga</b> | nization Category |

### Payments

#### Instructions:

Fill out the Search Criteria and click Search to search for a specific document.
Leave the Search Criteria blank and click Search to show all your documents.

#### **Document Search**

| Name         | Sub Code |              |
|--------------|----------|--------------|
|              |          |              |
| Туре         | Status   | ~            |
| Organization | Person   |              |
|              |          |              |
|              |          | Clear Search |

| Status             |                                                         |  |
|--------------------|---------------------------------------------------------|--|
|                    | ~                                                       |  |
|                    |                                                         |  |
| Cance              | l Payment Report                                        |  |
| Paym               | ent Approved - Processing                               |  |
| Paym               | ent Approved - Processing (Transmittal Number Assigned) |  |
| Paym               | ent Processed                                           |  |
| Paym               | ent Report Complete                                     |  |
| Paym               | ent Report Denied                                       |  |
| Paym               | ent Report in Progress                                  |  |
| <sup>al</sup> Paym | ent Report in Review                                    |  |
| ar Paym            | ent Report in UC Review                                 |  |
| Progra             | ammatic Payment Report Modifications Required           |  |
| – Subm             | it Payment Report                                       |  |

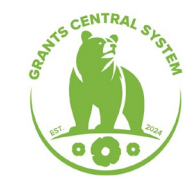

# **Thank You!**

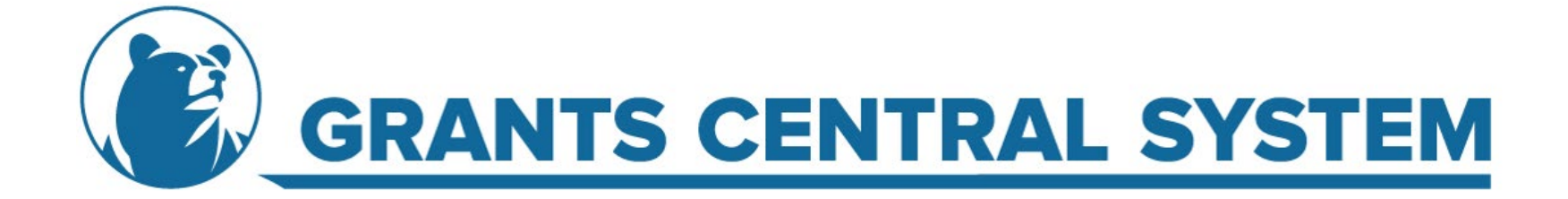